# Welcome to Exploring the Palm Tree QCC Version of QSS

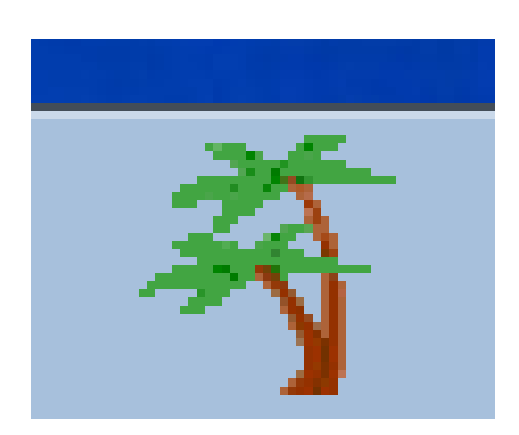

Palm Tree is the Icon that should be installed on your computer. If you don't have this Icon, then please know that EIT will be installing it for everyone that needs access to QSS Financial System.

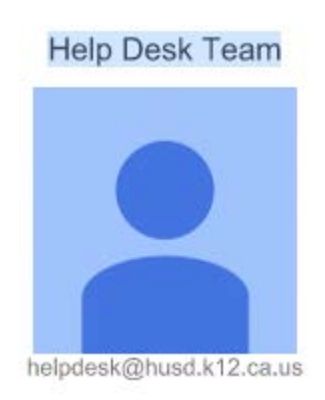

# **TABLE OF CONTENTS**

| INTRODUCTION                                          |
|-------------------------------------------------------|
| LOGIN & PASSWORD INSTRUCTIONS5                        |
| ACCOUNT LOOKUP6                                       |
| Searching for Accounts Using Lookup8                  |
| Searching for Accounts Using Advanced Search          |
| Overview of Presets23                                 |
|                                                       |
| FINANCE JOB MENU                                      |
| Filling in the Report Window and Launching the Report |
| PRINT MANAGER / JOB MENU / UTILITIES                  |
|                                                       |
| FINANCIAL ACTIVITY REPORT WRITER (FARSUB) WINDOW41    |

# INTRODUCTION

This manual will cover the following areas on the Palm Tree Menu:

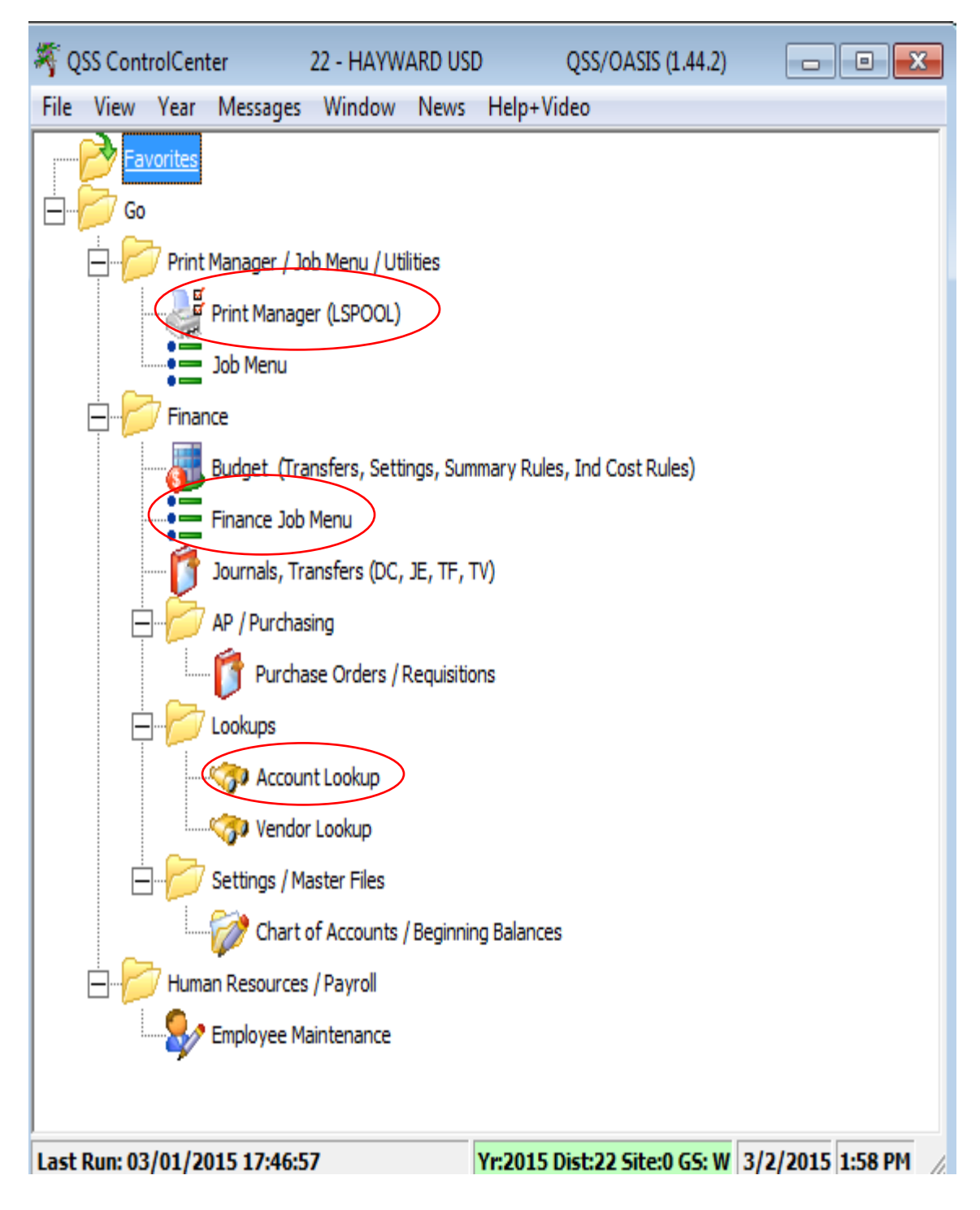

Purpose: Helps you look up accounts by entering all or part of an account code string, or a sequence of account code strings.

The Account Lookup window allows you to look up accounts with a wild card search or an advanced search.

List the selected accounts and display a summary of their budgetary activity.

FINANCE JOB MENU; Finance Job Menu

Purpose: Helps you to pull various reports.

Financial Activity Report Writer window provides a detailed listing of financial activity by object.

Financial Summary Report Writer Window summarizes financial activity by object for any date range during the fiscal year.

| PRINT MANAGER 👹 | Print Manager (LSPOOL) |
|-----------------|------------------------|
|-----------------|------------------------|

Purpose: Helps you print out reports generated.

Reports submitted to be printed from the Finance Job Menu are listed and stored until deleted.

You can select from the list which reports to print out.

# Login & Password Instructions

Let us get started on exploring Palm Tree!!

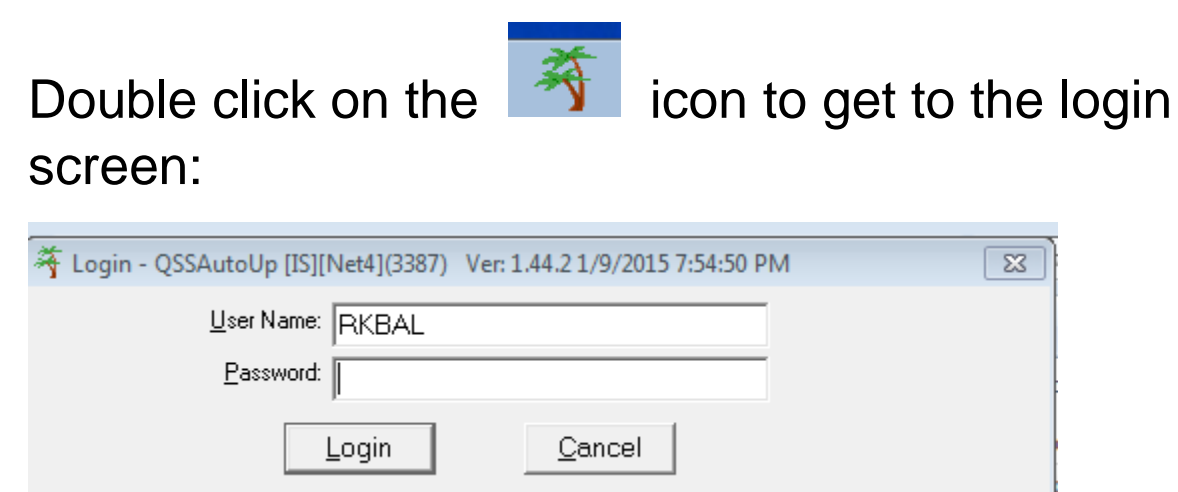

On the Login Screen you will be prompted to enter your User Name and the Password. If you don't have your user name or password then a request should be sent to technology department.

Once you are logged in, the following screen will appear and from there we will select Account Lookup

# **ACCOUNT LOOKUP**

## Lookup Tab

Use this tab to do basic look-ups of accounts that match an entered account mask.

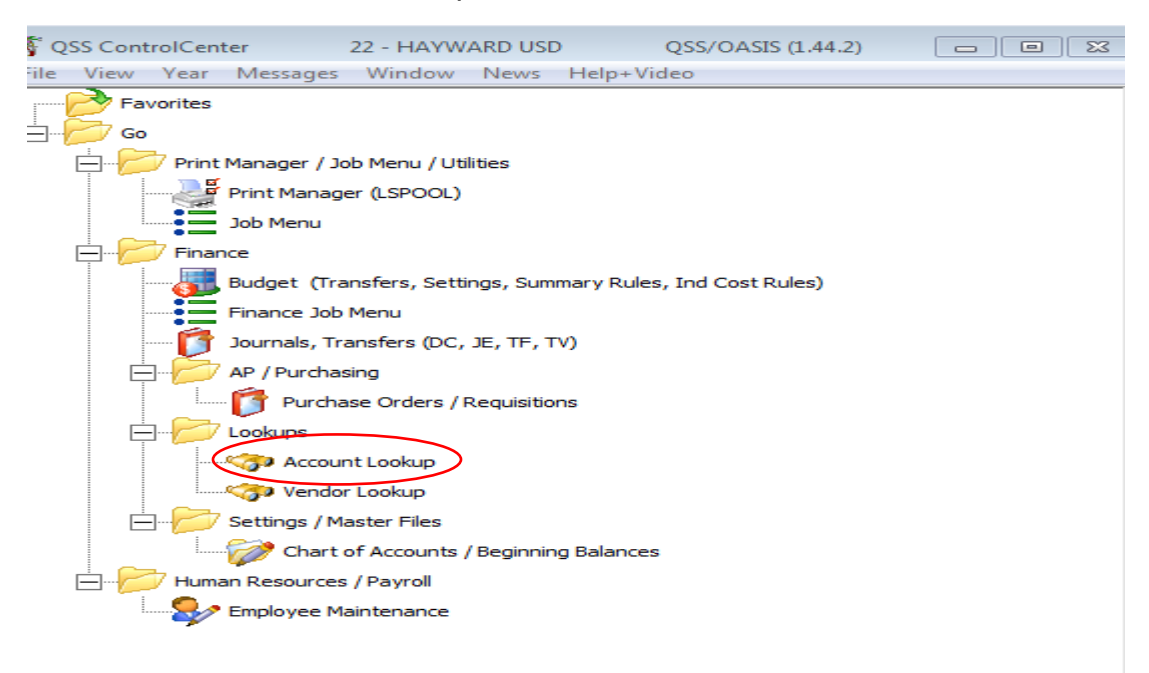

# Please click once and you will see the following account lookup screen.

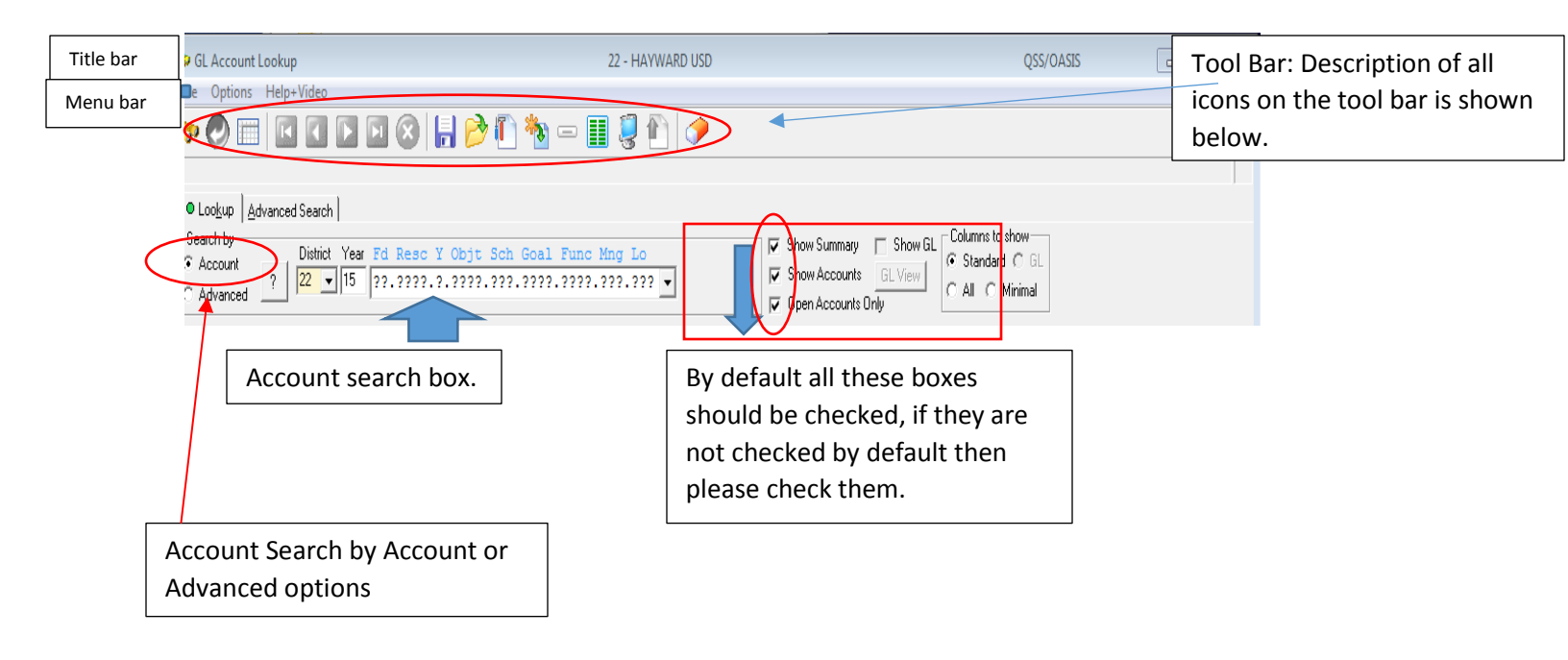

| MENU COMMAND                                              | ICON      | KEYBOARD  | DESCRIPTION                                                                                                    |  |  |  |  |
|-----------------------------------------------------------|-----------|-----------|----------------------------------------------------------------------------------------------------|--|--|--|--|
| <u>O</u> ptions   <u>S</u> earch<br>for Accounts          | <b>ຈ</b>  | F3        | Start the search for accounts based on the account mask in the Lookup tab or the Advanced Search tab.                                                                                     |  |  |  |  |
| <u>O</u> ptions   <u>R</u> eturn<br>Account               | 0         | F2        | Paste the account selected in the Lookup tab into the window that you were using when you opened the GL Account Lookup window.                                                            |  |  |  |  |
| <u>O</u> ptions   Grid<br><u>O</u> utput                  | #         | SHIFT+F11 | Export the accounts displayed in the Lookup tab into a grid. The grid allow you to save the accounts to a delimited file, PDF file, Word document, or Excel spreadsheet.                  |  |  |  |  |
| <u>O</u> ptions   <u>F</u> irst Page                      | I         | SHIFT+F5  | Jump to the first page of accounts on the Lookup tab.                                                                                                    |  |  |  |  |
| <u>O</u> ptions   <u>P</u> revious<br>Page                | 4         | F5        | Go to the previous page of accounts on the Lookup tab.                                                                                                    |  |  |  |  |
| <u>O</u> ptions   <u>N</u> ext Page                       |           | F6        | Go to the next page of accounts on the Lookup tab.                                                                                                    |  |  |  |  |
| <u>O</u> ptions   <u>L</u> ast Page                       | <b>FI</b> | SHIFT+F6  | Jump to the last page of accounts on the Lookup tab.                                                                                                    |  |  |  |  |
| Options   <u>C</u> ancel<br>Execution                     |           | CTRL+F2   | Stop the current search, report creation, or other<br>process. This icon turns red while the process is<br>going. You can click the icon to stop a process that is<br>taking a long time. |  |  |  |  |
| <u>O</u> ptions   <u>S</u> ave<br>Preset                  |           | F9        | Open a Preset Maintenance - Save dialog box that allows you to save the search as a preset.                                                                                               |  |  |  |  |
| <u>Options   G</u> et<br>Preset                           | 2         | F4        | Open a Preset Maintenance - Retrieve dialog box that allows you to retrieve a preset for a saved search.                                                                                  |  |  |  |  |
| <u>O</u> ptions   <u>A</u> ccount<br>Maintenance          | Ĩ         | F7        | Open a Account Maint window that allows you to add<br>accounts and change the descriptive information for<br>existing accounts.                                                           |  |  |  |  |
| <u>O</u> ptions   <u>W</u> ildcard<br>Search for Activity | *         | F8        | Create an Account Activity report for the entire set of accounts located by the current search.                                                                                           |  |  |  |  |
| <u>O</u> ptions   Display<br>Account <u>I</u> nfo         | _         | CTRL+A    | Create an Account Summary report for the account in the Loo <u>k</u> up tab selected with the <u>upointer</u> .                                                                           |  |  |  |  |
| <u>O</u> ptions   Display<br>Account A <u>c</u> tivity    |           | CTRL+D    | Create an Account Activity report for the account in the Lookup tab selected with the J pointer.                                                                                          |  |  |  |  |
| <u>O</u> ptions   P <u>r</u> int<br>Screen                |           | F11       | Print a graphic image of the current window on the<br>default Windows printer for your PC.                                                                                                |  |  |  |  |

# All these lcons can be used only if they are displayed in color and not grayed out.

# **Searching for Accounts Using Lookup**

- In the Search by area, select how to search for account
- For the account search by single account mask please select Lookup.
- Enter your search criteria in the Account Search box. You can either enter the whole budget string or you could just enter only Fund, Resource, School and the Manager Code. This will display results for the entire resource and if you enter only enter entire budget string then results for only that budget string will be displayed.
- Once the account code / budget string is entered, click on the it up.

| I GL Account Lookup                                                                                                    | 22 - HAYWARD USD                                      | QSS/OASIS                                             |  |
|----------------------------------------------------------------------------------------------------|-------------------------------------------------------|-------------------------------------------------------|--|
| File Options Help+Video                                                                                                    |                                                       |                                                       |  |
| 🧇 🕗 📰 🛛 🖬 🖾 🖉                                                                                                    |                                                       |                                                       |  |
|                                                                                                    |                                                       |                                                       |  |
| Lookup     Advanced Search                                                                                                    |                                                       |                                                       |  |
| Search by         District         Year         Fd         Resc           ○ Account         ?         22         15         01.0000 | Y Objt Sch Goal Func Mng Lo<br>?????.015.????.001.??? | Show GL Columns to show<br>GL View<br>O All O Minimal |  |

## The following results will be displayed once you click on

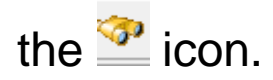

#### Page **9** of **44**

| CLAssauch asium                  |                    |                           |                        |            |                     | Check<br>inform   | boxes for dis<br>ation or acco | splaying sumi<br>ount details a<br>v               | mary<br>and or                  |                              |         |
|----------------------------------|--------------------|---------------------------|------------------------|------------|---------------------|-------------------|--------------------------------|----------------------------------------------------|---------------------------------|------------------------------|---------|
| ile Options                      | Help+Video         |                           |                        |            | 2                   | 2 - HATWARD 03D   |                                | opent                                              |                                 | y.                           |         |
| » 🕐 🔳                            |                    |                           | 📙 🖻 🕅                  | ) <b>*</b> | - 1                 | 🧕 🛍 🥏             |                                | /                                                  | /                               |                              |         |
| 5398 Accts F                     | Read, 27 Accts     | Qualified, 27 Ex          | pense Accts            |            |                     |                   |                                |                                                    |                                 |                              |         |
|                                  | dvanced Search     | 1                         |                        |            |                     |                   |                                |                                                    |                                 |                              |         |
| Search by<br>Account<br>Advanced | District<br>? 22 ▼ | Year Fd Resc<br>Expense S | Y Objt Sc<br>ummary ar | nd Reve    | Func Mn<br>enue Sur | g Lo<br>nmary for | Show                           | V Summary SI<br>V Accounts GL V<br>N Accounts Only | now GL Columns t<br>iew C All C | oshow<br>ard C GL<br>Minimal |         |
| Expense Sumn                     | nary               | selected a                | ccounts.               |            |                     |                   |                                |                                                    |                                 |                              |         |
| Buc                              | dget:              | 24,153.66                 | 24,415 00              |            | 24,416.00           |                   |                                |                                                    |                                 |                              |         |
| Exp                              | ense:              | 16,063.83                 | - < -                  |            |                     |                   |                                |                                                    |                                 |                              |         |
| Per                              | nding:             | .00                       | •                      |            |                     |                   |                                |                                                    |                                 |                              |         |
| Encumb                           | pered:             | 2,491.10                  |                        |            | Open ac             | counts only       |                                | unt Infor                                          | nation D                        | atail                        |         |
| Total Comm                       | ited:              | 18,554.93                 |                        |            |                     |                   |                                |                                                    |                                 | ctan                         |         |
| Bala                             | ince:              | 5,598.73                  | 5,861.07               |            | 5,861.07            |                   |                                |                                                    |                                 |                              |         |
| Fd                               | Resc Y Objt        | Sch Goal Fund             | c Ming Lo              | ST         | Pseudo              | Working           | Expensed                       | Pending                                            | E ered                          | Committed                    | Balance |
| 1 01                             | .0000.0.1128       | .015.1110.1000            | 0.001.000              | 0          |                     | .00               | .00                            | .00                                                | .00                             | .00                          |         |
| 2 01                             | .0000.0.1228       | .015.1110.3140            | 0.001.000              | 0          |                     | 28.50             | 28.50                          | .00                                                | .00                             | 28.50                        |         |
| 3 01                             | .0000.0.2225       | .015.9306.820             | 0.001.000              | 0          |                     | .00               | .00                            | .00                                                | .00                             | .00                          |         |
| 4 01                             | .0000.0.2928       | .015.1110.270             | 0.001.000              | 0          |                     | 813.51            | 813.51                         | .00                                                | .00                             | 813.51                       |         |
| 5 01                             | .0000.0.3101       | .015.1110.3140            | 0.001.000              | 0          |                     | 2.53              | 2.53                           | .00                                                | .00                             | 2.53                         |         |
| 6 01                             | .0000.0.3202       | .015.1110.270             | 0.001.000              | 0          |                     | 95.76             | 95.76                          | .00                                                | .00                             | 95.76                        | i .     |
| 7 01                             | .0000.0.3302       | .015.1110.270             | 0.001.000              | 0          |                     | 49.22             | 49.22                          | .00                                                | .00                             | 49.22                        | 2       |
|                                  | .0000.0.3311       | .015.1110.3140            | 0.001.000              | 0          |                     | .41               | .41                            | .00                                                | .00                             | .41                          |         |
| 8 01                             |                    |                           |                        |            |                     |                   |                                |                                                    |                                 |                              |         |

## Selecting a View

| ~ | Show Summary    | 🖂 Show GL |
|---|-----------------|-----------|
|   | Show Accounts   | GL View   |
|   | Open Accounts O | nly       |

Check boxes on the Lookup tab for selecting Show Summary, Show Accounts or Open Accounts Only.

The Show Summary view displays a summary of expenses and revenues for the accounts you have selected.

Please see the results for the Show Summary view.

| 3  | GL Account Lookup                |                            |                                   | 22 - 1          | HAYWARD USD |                                                               |
|----|----------------------------------|----------------------------|-----------------------------------|-----------------|-------------|---------------------------------------------------------------|
| Fi | le Options Help+Vide             | 0                          |                                   |                 |             |                                                               |
| 4  | » 🕗 🖂 🗹                          |                            |                                   | <b>x</b> - II ( | ] 🛍 🗇 👘     |                                                               |
| 25 | 5689 Accts Read, 27 Ac           | cts Qualified, 27          | Expense Accts                     |                 |             |                                                               |
|    | Lookup                           | ch                         |                                   |                 |             |                                                               |
|    | Search by Distri<br>Account ? 22 | ict Year Fd Re<br>15 01.00 | sc Y Objt Sch G<br>00.?.???.015.? | oal Func Mng :  | Lo<br>??? ▼ | Show Summary Show GL Show Accounts GL View Open Accounts Only |
|    | Expense Summary                  | Working                    | Revised                           | Approved        |             |                                                               |
|    | Budget:                          | 24,153.66                  | 24,416.00                         | 24,416.00       |             |                                                               |
| 1  | Expense:                         | 16,356.27                  |                                   |                 |             |                                                               |
|    | Pending:                         | .00                        |                                   |                 |             |                                                               |
|    | Encumbered:                      | 2,840.04                   |                                   |                 |             |                                                               |
|    | Total Commited:                  | 19,196.31                  |                                   |                 |             |                                                               |
|    | Balance:                         | 4,957.35                   | 5,219.69                          | 5,219.69        |             |                                                               |

#### The Expense Summary displays -

Budget: The year-to-date budget totals the accounts that you have selected

*Expense:* The total for actual expenses for accounts payable, payroll and other expenses posted to the general ledger.

**Pending:** Expenses that are set up to be paid.

**Encumbered:** Funds set aside for future payments against purchase orders. Most of the time we also encumber the projected cost of salaries and benefits for the balance of the fiscal year.

Total Committed: The total amount of funds already expensed and encumbered.

**Balance:** Difference between Budget and Total Committed.

## Summary View

Make sure all three boxes are checked. This is the standard screen that will display the summary and the balances in each column heading (mentioned above) for each account string.

| •                       | Show Summary    |     |
|-------------------------|-----------------|-----|
| $\overline{\checkmark}$ | Show Accounts   | Gl  |
| $\overline{\mathbf{v}}$ | Open Accounts O | nly |

Results of the Selection:

| 🦈 GL Account Lookup |                   |                  |                    |                |             | 22 - HAYWARD USD |                 |                 |                  | QSS/OASIS |         |  |
|---------------------|-------------------|------------------|--------------------|----------------|-------------|------------------|-----------------|-----------------|------------------|-----------|---------|--|
| File O              | options Help+Vid  | leo              |                    |                |             |                  |                 |                 |                  |           |         |  |
| 🤝 🥑                 | > 📖 🖬 🖬           |                  | 🕝 🔚 🦻 🖉            | ) <b>**</b> >> |             | 🤤 🐑 i 🧼          |                 |                 |                  |           |         |  |
| 25689 /             | Accts Read, 27 A  | ccts Qualified,  | 27 Expense Accts   |                |             |                  |                 |                 |                  |           |         |  |
| Look                | kup   Advanced Se | arch             |                    |                |             |                  |                 |                 |                  |           |         |  |
| Search              | h by              |                  |                    |                |             |                  | E Sho           | a Summaru 🗖 Si  | how GL Columns t | o show    |         |  |
| Acc                 | ount Dis          | trict Year Fol 1 | Resc Y Objt Sch    | Goal           | Func Mn     | g Lo             | Sho             | w Accounts GLN  | iew   @ Standa   | rd C GL   |         |  |
| C Adv               | anced 1           | • [15 ]01.       | 0000.9.9999.019    |                | . ,,,,,,.00 | 1.777 -          | IV Ope          | n Accounts Only | CALC             | Minimal   |         |  |
| Expens              | se Summary        | Working          | Bevised            |                | Approved    |                  |                 |                 |                  |           |         |  |
|                     | Budget            | 24 152 66        | 24.416.00          |                | 24.416.00   |                  |                 |                 |                  |           |         |  |
|                     | Europee           | 16 256 27        | 24,410.00          |                | 24,410.00   |                  |                 |                 |                  |           |         |  |
|                     | Pending:          | .00              |                    |                |             |                  |                 |                 |                  |           |         |  |
|                     | Encumbered:       | 2,840.04         |                    |                |             |                  |                 |                 |                  |           |         |  |
| Total               | I Commited:       | 19,196.31        |                    |                |             |                  |                 |                 |                  |           |         |  |
|                     | Balance:          | 4,957.35         | 5,219.69           |                | 5,219,69    |                  |                 |                 |                  |           |         |  |
| 1                   | Ed Beac X C       | Batt Sch Goal    | Fund Mad Lo        | IST            | Pseudo      | Working          | Expensed        | Pending         | Encumbered       | Committed | Balance |  |
| 1                   | 01.0000.0.1       | 128.015.1110     | .1000.001.000      | 0              |             | .00              | .00             | .00             | .00              | .00       | .00     |  |
| 2                   | 01.0000.0.1       | 1228.015.1110    | .3140.001.000      | 0              |             | 28.50            | 28.50           | .00             | .00              | 28.50     | .0      |  |
| 3                   | 01.0000.0.2       | 2225.015.9306    | .8200.001.000      | 0              |             | .00              | .00             | .00             | .00              | .00       | .0      |  |
|                     | 01.0000.0.2       | 2928.015.1110    | .2700.001.000      | 0              |             | 813.51           | 813.51          | .00             | .00              | 813.51    | .0      |  |
| atad                | 01.0000.0.3       | 3101.015.1110    | .3140.001.000      | 0              |             | 2.53             | 2.53            | .00             | .00              | 2.53      | .00     |  |
| cieu _              | 01.0000.0.3       | 3202.015.1110    | .2700.001.000      | 0              |             | 95.76            | 95.76           | .00             | .00              | 95.76     | .00     |  |
| +                   | 01.0000.0.3       | 3302.015.1110    | .2700.001.000      | 0              |             | 49.22            | 49.22           | .00             | .00              | 49.22     | .00     |  |
| uni                 | 01.0000.0.3       | 3311.015.1110    | .3140.001.000      | 0              |             | .41              | .41             | .00             | .00              | .41       | .0      |  |
| • 9                 | 01.0000.0.3       | 3312.015.1110    | .2700.001.000      | 0              |             | 11.51            | 11.51           | .00             | .00              | 11.51     | .0      |  |
| 10                  | 01.0000.0.3       | 3322.015.1110    | .2700.001.000      | 0              |             | .00              | .00             | .00             | .00              | .00       | .0      |  |
| 11                  | 01.0000.0.3       | 3501.015.1110    | .3140.001.000      | 0              |             | .01              | .01             | .00             | .00              | .01       | .0      |  |
| 12                  | 01.0000.0.3       | 3502.015.1110    | .2700.001.000      | 0              |             | .41              | .41             | .00             | .00              | .41       | .0      |  |
| 13                  | 01.0000.0.3       | 3601.015.1110    | .3140.001.000      | 0              |             | .55              | .55             | .00             | .00              | .55       | .0      |  |
| 14                  | 01.0000.0.3       | 3602.015.1110    | .2700.001.000      | 0              |             | 15.59            | 15.59           | .00             | .00              | 15.59     | .0      |  |
| 15                  | 01.0000.0.3       | 3701.015.1110    | .3140.001.000      | 0              |             | .49              | .49             | .00             | .00              | .49       | .0      |  |
| 16                  | 01.0000.0.3       | \$702.015.1110   | .2700.001.000      | 0              |             | 13.91            | 13.91           | .00             | .00              | 13.91     | .0      |  |
| 17                  | 01.0000.0.3       | 3751.015.1110    | .3140.001.000      | 0              |             | .00              | .00             | .00             | .00              | .00       | .0      |  |
| 18                  | 01.0000.0.3       | 310 016 1110     | 2700.001.000       | 0              |             | 7 905 00         | .00<br>E 159 15 | .00             | 2 431 14         | 7 590 20  | 306.7   |  |
| 19                  | 01.0000.0.4       | 1910 015 1195    | 1000 001 000       |                |             | 7,896.00         | 5,158.15        | .00             | 2,431.14         | 7,589.29  | 306.7   |  |
| 20                  | 01.0000.0.4       | 1915 015 1110    | 2200 001 000       | 0              |             | 1,152,97         | 0,021.07        | .00             | 208.90           | 6,630.77  | 708.4   |  |
| 22                  | 01 0000 0 4       | 400 015 0000     | 2700 001 000       | 0              |             | 1,152.87         | 444.43          | .00             | .00              | 444.43    | 1 351 1 |  |
| 23                  | 01.0000 0 5       | 5220.015.1110    | .2700.001.000      | 0              |             | 767.05           | .00             | .00             | .00              | .00       | 767.0   |  |
| 24                  | 91,9999,9,8       | 5716.015.1135    | . 1000 . 001 . 000 | 0              |             | 1.761.74         | 1.069.39        | .00             | .00              | 1.069.39  | 692.3   |  |
| 25                  | 01.0000.0.5       | 5825.015.1110    | .1000.001.000      | 0              |             | 1,178.90         | .00             | .00             | 200.00           | 200.00    | 978.9   |  |
| 26                  | 01.0000.0.8       | 5870.015.1110    | .2700.001.000      | 0              |             | 122.76           | .00             | .00             | .00              | .00       | 122.7   |  |
| 27                  | 01.0000.0.5       | 5910.015.1110    | .2700.001.000      | 0              |             | 60.00            | 30.03           | .00             | .00              | 30.03     | 29.93   |  |
|                     |                   |                  |                    |                |             | 50.00            | 30.05           | .00             | .00              | 50.05     | 20.01   |  |

By default, each page displays 100 accounts, but if needed to look at more accounts

21

then you can use arrow keys on the menu bar.

The , pointer indicates the selected account. To select an account click it, or use the UP ARROW and DOWN ARROW keys to select an account.

On the selected account if you right click then you will be able to choose one of two items.

- Display Account Information.
- Display Account Activity

| 144          | i otai | commeta.     | 10,100.01   |                          |                                         |          |         |        |       |         |            |           |          |
|--------------|--------|--------------|-------------|--------------------------|-----------------------------------------|----------|---------|--------|-------|---------|------------|-----------|----------|
| Bal_Trusts   |        | Balance:     | 4,957.35    | 5,219.69                 |                                         | 5,219.69 |         |        |       |         |            |           |          |
|              |        | Fd Resc Y Ob | jt Sch Goal | Func Mng Lo              | ST                                      | Pseudo   | Working | Expe   | ensed | Pending | Encumbered | Committed | Balance  |
|              | 1      | 01.0000.0.11 | 28.015.1110 | .1000.001.000            | 0                                       |          | .00     |        | .00   | .00     | .00        | .00       | .00      |
| ×            | 2      | 01.0000.0.12 | 28.015.1110 | .3140.001.000            | 0                                       |          | 28.50   |        | 28.50 | .00     | .00        | 28.50     | .00      |
| 12-13 Apr 23 | ▶ 3    | 01.0000.0.22 | 25.015.9306 | 8200 001 000             | 1                                       |          | 00      |        | .00   | .00     | .00        | .00       | .00      |
| Payrun       | 4      | 01.0000.0.29 | 28.015.1    | Line: 3 Account: 01.0000 | t: 01.0000.0.2225.015.9306.8200.001.000 |          |         | 813.51 | .00   | .00     | 813.51     | .00       |          |
|              | 5      | 01.0000.0.31 | 01.015.1    | Display Account Info     |                                         |          |         |        | 2.53  | .00     | .00        | 2.53      | .00      |
|              | 6      | 01.0000.0.32 | 02.015.1    | Display Account Activity | y                                       |          |         |        | 95.76 | .00     | .00        | 95.76     | .00      |
|              | 7      | 01.0000.0.33 | 02.015.1    | Maintain Account         |                                         |          |         |        | 49.22 | .00     | .00        | 49.22     | .00      |
| 12-13 Feb 22 | 8      | 01.0000.0.33 | 11.015.1    | Return Account           |                                         |          |         |        | .41   | .00     | .00        | .41       | .00      |
| Payrun       | _      |              | _           |                          | -                                       |          |         | _      |       |         |            |           |          |
| <b>(</b> )   | 2      |              |             | 🥵 🏘                      | w                                       | 有        | <b></b> |        |       |         |            |           | <u>م</u> |

Results of the Display Account Information:

| I GLLookup      | 22 - HAYWARD USD                                                                                                    |                                                                                                    |                                                                                                    | QSS/O                                                                | ASIS         |              |
|-----------------|----------------------------------------------------------------------------------------------------|----------------------------------------------------------------------------------------------------|----------------------------------------------------------------------------------------------------|----------------------------------------------------------------------|--------------|--------------|
| File Views Page |                                                                                                    |                                                                                                    |                                                                                                    |                                                                      |              |              |
| 🥃 AX AA 🗖 🗖 🎦 🦉 | 🍠 彦   🖬 🚺                                                                                                    |                                                                                                    |                                                                                                    |                                                                      |              |              |
|                 |                                                                                                    |                                                                                                    |                                                                                                    | •                                                                    | View: 3 of 3 | Page: 1 of 1 |
|                 |                                                                                                    |                                                                                                    |                                                                                                    |                                                                      |              |              |
| Accou           | Fd Resc Y Ob<br>01.0000.0.43<br>District: 22<br>unt status: Open R<br>Fund: 01<br>Resource: 000<br>ProjYear: 0<br>Object: 43<br>Sch/Loc: 011<br>Goal: 11<br>Function: 277<br>Manager: 000<br>Local Op: 000 | yt Sch Go<br>10.015.11<br>Year: 15<br>oll Flag: F<br>GENERAL<br>DO UNRESTR<br>Undesign<br>10 MATERIA<br>5 CHERRYL<br>10 REGULAR<br>10 SCHOOL<br>1 Site Disc<br>0 General | al Func Mr<br>10.2700.00<br>FUND<br>ICTED<br>NATED<br>SAND SUPF<br>AND ELEMEN<br>EDUCATION<br>ADMINISTRA<br>retionary | ng Lo<br>D1.000<br>Descrip<br>:<br>PLIES<br>NTARY<br>N K-12<br>NTION | ption:       |              |
|                 |                                                                                                    | Working                                                                                                    | Revised                                                                                                    | Approv                                                               | /ed          |              |
|                 | Budget:                                                                                                    | 7,896.00                                                                                                    | 5,406.13                                                                                                    | 5,406                                                                | .13          |              |
|                 | Expense/Receipt:<br>Pending:<br>Encumbered:                                                                                                    | 5,158.15<br>0.00<br>2,431.14                                                                                                    |                                                                                                    |                                                                      |              |              |
|                 | Total Committed:                                                                                                    | 7,589.29                                                                                                    |                                                                                                    |                                                                      |              |              |
|                 | Balance:                                                                                                    | 306.71                                                                                                    | -2,183.16                                                                                                    | -2,183                                                               | .16          |              |

If you right click and select Account Activity then you will be prompted with this message.

|             | .001               | .00                  | .001        | .001   |
|-------------|--------------------|----------------------|-------------|--------|
| 🖏 Account A | Activity           |                      |             | 23     |
|             |                    |                      |             |        |
| Ed Read     | Y Obit Sch 6       | Soal Func Mng        | Lo          |        |
| 01 0000     | 0 4310 015 1       | 110 2700 001         | 000 -       |        |
| 101.0000    | .0.4510.015.1      |                      |             |        |
| Budget T    | ype A - Approved   | -                    | Date 07/01/ | 2014 🔻 |
|             |                    |                      |             |        |
|             | Include            | Budget Transfers: 🔽  | ī           |        |
|             | Include Unapproved | Budget Transfers: 🔽  | 7           |        |
|             |                    |                      |             |        |
|             | Include Unapproved | d GL Transactions: 🗌 | ]           |        |
|             | Asce               | ending Date Order: 🔽 | -           |        |
|             |                    |                      |             |        |
|             |                    |                      |             |        |
|             |                    |                      | ncel        |        |

If you need to include Unapproved GL Transactions then just click that box and press OK

Following results will appear in the window:

| P GLLookup                                       | 22 - HAYWARD USD                                                                                                    |                                                                                                    | Qss                                                                                                   | OASIS                   |          |           |         |  |
|--------------------------------------------------|----------------------------------------------------------------------------------------------------|----------------------------------------------------------------------------------------------------|----------------------------------------------------------------------------------------------------|-------------------------|----------|-----------|---------|--|
| File Views Page                                  |                                                                                                    |                                                                                                    |                                                                                                    |                         |          |           |         |  |
|                                                  | Great Lower L former (ATTA)                                                                                                    |                                                                                                    |                                                                                                    |                         |          |           |         |  |
|                                                  |                                                                                                    |                                                                                                    |                                                                                                    |                         |          |           |         |  |
|                                                  |                                                                                                    |                                                                                                    |                                                                                                    |                         |          |           | View: 5 |  |
| District: 22 Year: 15                            | Ac                                                                                                    | count Activity                                                                                                    |                                                                                                    |                         |          |           | QS      |  |
| ACTDET. DATA.QSSUSER last updated SUN, MAR 1, 20 | Fel Rear Y<br>01.0000,0.<br>Descri<br>Account status<br>Profession<br>Resource:<br>Profession<br>Status<br>Start Date: 07/0<br>Budget Type: App<br>10, 10:22 PM | objt seh Geal Fune Ne<br>4310, 013, 1130, 2700, 00<br>Open Rel Flag: Pseud<br>Open Rel Flag: Pseud<br>Diso Contentionated<br>Diso Creationated<br>Diso Creationated<br>Diso Creationated<br>Diso Creationated<br>Diso Creationary<br>Octo School, abministra<br>Octo General<br>Unapor<br>Oved Balant<br>Unapor | ng Loo<br>21.000<br>Code:<br>ULES<br>ULES<br>UTON<br>UTON<br>TON<br>Ton<br>Tanifari? Y<br>oved BTs? Y | rg≎ N<br>rg≎ V<br>rg⊃ Y |          |           |         |  |
|                                                  | Approved with BT's                                                                                                    | Exp/Rec                                                                                                    | Enc                                                                                                   | Balar                   | ice      |           |         |  |
| Total:                                           | 7.896.00                                                                                                    | 5,158,15                                                                                                    | 2,431.14                                                                                              | 306.                    | 71       |           |         |  |
|                                                  | 1 account(s)                                                                                                    | and 42 detail record(s) se                                                                                                    | lected.                                                                                               |                         |          |           |         |  |
|                                                  |                                                                                                    |                                                                                                    |                                                                                                    |                         |          |           |         |  |
| Reference Date                                   | Description                                                                                                    |                                                                                                    | Approved with BT's                                                                                    | Exp/Rec                 | Enc      | Balance   |         |  |
| BG-000000 07/01/2014                             | BUDGET                                                                                                    |                                                                                                    | 5,406,13                                                                                              | 0.00                    | 0.00     | 5,406,13  |         |  |
| BT-500006 07/02/2014                             | ML xf fnc2700 to 1000 PR195945                                                                                                    |                                                                                                    | -1,417.79                                                                                             | 0.00                    | 0.00     | 3,988.34  |         |  |
| PO-500269 07/11/2014                             | OFFICE DEPOT Ve: 036945                                                                                                    |                                                                                                    | 0.00                                                                                                  | 0.00                    | 00.000,5 | 1,988.34  |         |  |
| PO-500269 07/11/2014                             | OFFICE DEPOT Ve: 036945                                                                                                    |                                                                                                    | 0.00                                                                                                  | 0.00 3                  | 00.000.5 | -11.66    |         |  |
| ST-041514 08/07/2014                             | ISSTORES ISSUE                                                                                                    |                                                                                                    | 0.00                                                                                                  | 240.99                  | 0.00     | -252.65   |         |  |
| BT-500170 08/12/2014                             | SC-Align to Actual                                                                                                    |                                                                                                    | -262.34                                                                                               | 0.00                    | 0.00     | -514.99   |         |  |
| 81-500184 08/14/2014                             | SC - tif to cover PR#15192                                                                                                    |                                                                                                    | -830.00                                                                                               | 0.00                    | 0.00     | 1,344.00  |         |  |
| PO-501077.09/11/2014                             | CARD FACTORY THE Vet 119217                                                                                                    | and the second second second                                                                                                    | 0.00                                                                                                  | 0.00                    | 61.02    | 1 441 20  |         |  |
| PO-500269 09/17/2014                             | OFFICE DEPOT 705239276001 Ve:                                                                                                    | 036945 Wr: 50431353                                                                                                    | 0.00                                                                                                  | 1,933.06                | 0.00     | 3.374.26  |         |  |
| PO-500269 09/17/2014                             | OFFICE DEPOT Ve: 036945 Wr: 50                                                                                                    | 431353                                                                                                    | 0,00                                                                                                  | 0.00 -                  | 1.933.06 | 1,441.20  |         |  |
| PO 501161 09/19/2014                             | SCHOOL OUTFITTERS.COM Ve: 100                                                                                                    | 512                                                                                                    | 0.00                                                                                                  | 0.00                    | 159.88   | 1,601.08  |         |  |
| PO-501162 09/19/2014                             | PALOS SPORTS Ve: 039055                                                                                                    |                                                                                                    | 0.00                                                                                                  | 0.00                    | 111.74   | -1,712.82 |         |  |
| PO-501077 09/22/2014                             | CARD FACTORY, THE 726 Ve: 1192                                                                                                    | 17 Wr: 50431398                                                                                                    | 0.00                                                                                                  | 61.01                   | 0.00 -   | -1,773.83 |         |  |
| PO-501077/09/22/2014                             | CARD FACTORY, THE Ve: 119217 W                                                                                                    | /r: 50431398                                                                                                    | 0.00                                                                                                  | 0.00                    | -01.02   | -1,712.81 |         |  |
| PO-501161 10/06/2014                             | SCHOOL OUTFITTERS ORD1647390                                                                                                    | Ve: 106512 Wr: 5043165                                                                                                    | 3 0.00                                                                                                | 159.88                  | 150.80   | 1,8/2.69  |         |  |
| PO-501161 10/06/2014                             | OFFICE DEPOT 725230314003 Ve                                                                                                    | 010945 WP 50411787                                                                                                    | 0.00                                                                                                  | 10.57                   | 0.00     | 1 723 38  |         |  |
| PO-501162 10/13/2014                             | PALOS SPORTS 182424-00 Ve: 039                                                                                                    | 055 Wr: 50431786                                                                                                    | 0.00                                                                                                  | 102.51                  | 0.00     | 1.825.89  |         |  |
| PO-500269 10/13/2014                             | OFFICE DEPOT Ve: 036945 Wr: 50                                                                                                    | 431782                                                                                                    | 0.00                                                                                                  | 0.00                    | -10.57   | 1,815.32  |         |  |
| PO-501162 10/13/2014                             | PALOS SPORTS Ve: 039055 Wr: 50                                                                                                    | 431786                                                                                                    | 0.00                                                                                                  | 0.00                    | -111.74  | 1.703.58  |         |  |

There is also another way that you can get the activity report to be displayed:

If you would like to see the account activity for a specific account, do the following:

- 1. Move your curser to the account you would like to look at the activity for.
- 2. Click on the account
- 3. Then click on the **i**con in the top task bar

| 😚 GL Acc                  | count Looku | ıp                       |                |      | 22        | 2 - HAYWARD USD |          |                 |                   | QSS/OASIS |          | • 🛛        |
|---------------------------|-------------|--------------------------|----------------|------|-----------|-----------------|----------|-----------------|-------------------|-----------|----------|------------|
| File Opt                  | tions Help  | +Video                   |                |      | -         | 1               |          |                 |                   |           |          |            |
| ?                         | ) 📰   🖪     |                          | 🔒 🔌 🖺          | *    | co 🔢      | 2 🖹 🤌           |          |                 |                   |           |          |            |
| 25398 Ad                  | cts Read,   | 27 Accts Qualified, 27 E | xpense Accts   |      |           |                 |          |                 |                   |           | Pa       | ge: 1 of 1 |
| 🔍 Looku                   |             | ed Search                |                |      |           |                 |          |                 |                   |           |          |            |
| - Search b                | N           |                          |                |      |           |                 |          |                 | Lew CL Columns to | o show    |          |            |
| <ul> <li>Accou</li> </ul> | unt i       | District Year Fd Res     | c Y Objt Sch ( | Goal | Func Mng  | g Lo            | l∕ sno   | w summary [ si  | now GL<br>Standa  | rd 🔿 GL   |          |            |
| C. Advar                  | nced ?      | 22 - 15 01.000           | 0.?.????.015.1 | ???? | .???.00   | 1.??? 🔻         | J✔ Sho   | w Accounts      |                   | Minimal   |          |            |
|                           |             |                          |                |      |           |                 | ✔ Upe    | n Accounts Unly |                   |           |          |            |
| Expense                   | Summary     | Working                  | Revised        |      | Approved  |                 |          |                 |                   |           |          |            |
|                           | Budget:     | 24,153.66                | 24,416.00      |      | 24,416.00 |                 |          |                 |                   |           |          |            |
|                           | Expense:    | 16,063.83                |                |      |           |                 |          |                 |                   |           |          |            |
|                           | Pending:    | .00                      |                |      |           |                 |          |                 |                   |           |          |            |
| E                         | ncumbered:  | 2,491.10                 |                |      |           |                 |          |                 |                   |           |          |            |
| Total C                   | Commited:   | 18,554.93                |                |      |           |                 |          |                 |                   |           |          |            |
|                           | Balance:    | 5,598.73                 | 5,861.07       |      | 5,861.07  |                 |          |                 |                   |           |          |            |
| 1                         | Ed Reac     | Y Obit Sch Goal Fu       | nc Mna Lo      | ST   | Pseudo    | Working         | Expensed | Pendina         | Encumbered        | Committed | Balance  |            |
| 18                        | 01.0000     | .0.3752.015.1110.270     | 00.001.000     | 0    |           | .00             | .00      | .00             | .00               | .00       | .00      |            |
| 19                        | 01.0000     | .0.4310.015.1110.270     | 00.001.000     | 0    |           | 7,896.00        | 5,158.15 | .00             | 2,000.78          | 7,158.93  | 737.07   |            |
| ▶ 20                      | 01.0000     | .0.4310.015.1135.100     | 00.001.000     | 0    |           | 8,830.77        | 8,540.45 | .00             | 290.32            | 8,830.77  | .00      | -          |
| 21                        | 01.0000     | .0.4315.015.1110.270     | 00.001.000     | 0    |           | 1,152.87        | 233.41   | .00             | .00               | 233.41    | 919.46   |            |
| 22                        | 01.0000     | .0.4400.015.0000.270     | 00.001.000     | 0    |           | 1,351.17        | .00      | .00             | .00               | .00       | 1,351.17 |            |
| 23                        | 01.0000     | .0.5220.015.1110.270     | 00.001.000     | 0    |           | 767.05          | .00      | .00             | .00               | .00       | 767.05   |            |
| 24                        | 01.0000     | .0.5716.015.1135.100     | 00.001.000     | 0    |           | 1,761.74        | 1,069.39 | .00             | .00               | 1,069.39  | 692.35   |            |
| 25                        | 01.0000     | .0.5825.015.1110.100     | 00.001.000     | 0    |           | 1,178.90        | .00      | .00             | 200.00            | 200.00    | 978.90   |            |
| 26                        | 01.0000     | .0.5870.015.1110.270     | 00.001.000     | 0    |           | 122.76          | .00      | .00             | .00               | .00       | 122.76   |            |
| -                         |             |                          |                |      |           |                 |          |                 |                   |           |          | <b>T</b>   |

Once you click on the icon, the following screen will pop up asking for your selection. Please make sure all of the following selections are check marked.

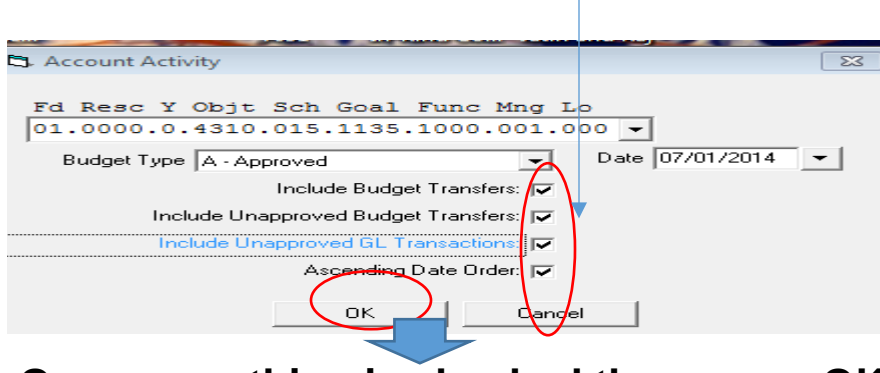

Once everything is checked then press OK

Following results will be displayed for a specific account, which are the same results if the first option is used - right click and select Display Account Activity.

| District: 22 Year: 15         |                      | ,                                                                                                    | Account Activity                                                                                                    | /                                                                                                    |           |           |           | QSS/OASIS   |
|-------------------------------|----------------------|----------------------------------------------------------------------------------------------------|----------------------------------------------------------------------------------------------------|----------------------------------------------------------------------------------------------------|-----------|-----------|-----------|-------------|
|                               |                      |                                                                                                    |                                                                                                    |                                                                                                    |           |           |           | Page 1 of 1 |
|                               |                      | Pd Reaco<br>01.0000.<br>Des<br>Account statu<br>Fundi<br>Projivasir<br>Object:<br>Sch/Loc:<br>Goals<br>Function:<br>Manager:<br>Local Op:<br>Start Date: 0<br>Budget Type: A | Y Objf Soh Goal Func<br>0.4310.015.1135.1000<br>cription:<br>5: Open Roll Flag: Pse<br>0.1 GENERAL FUND<br>0.1 Undesignated<br>4310 MATERIALS AND SUU<br>1135 Elementary School<br>1135 Elementary School<br>1000 INSTRUCTION<br>001 Site Discretionary<br>000 General<br>7/01/2014 Include: Unapp<br>proved Budy<br>Una | Mag Lo<br>.001.000<br>studo Code:<br>PPLIES<br>ENTARY<br>nastruction<br>roved GL Trx? Y<br>get Transfers? Y<br>pproved BT's? Y |           |           |           |             |
| CTDET.DATA.QSSUSER last updat | ed TUE, FEB 10, 2015 | 5, 10:23 PM                                                                                                    |                                                                                                    |                                                                                                    |           |           |           |             |
|                               |                      | Approved with BT's                                                                                                    | Exp/Rec                                                                                                    | Enc                                                                                                    | Bi        | alance    |           |             |
|                               | Total:               | 8,830.77                                                                                                    | 8,540.45<br>(s) and 25 detail record(s)                                                                                                    | 290.32<br>selected                                                                                                    |           | 0.00      |           |             |
|                               |                      | 1 decourt                                                                                                    |                                                                                                    | bereeten.                                                                                                    |           |           |           |             |
| Re                            | ference Date         | Description                                                                                                    |                                                                                                    | Approved with BT                                                                                                    | s Exp/Rec | Enc       | Balance   |             |
| BG                            | -000000 07/01/2014   | BUDGET                                                                                                    |                                                                                                    | 6,582,2                                                                                                    | 1 0.00    | 0.00      | 6.582.21  |             |
| BT                            | -500006 07/02/2014   | ML xf fnc2700 to 1000 PR1959                                                                                                    | 945                                                                                                    | 1,417.7                                                                                                    | 9 0.00    | 0.00      | 8,000.00  |             |
| PO                            | -500024 07/03/2014   | OFFICE DEPOT Ve: 036945                                                                                                    |                                                                                                    | 0.0                                                                                                    | 0.00      | 8,000.00  | 0.00      |             |
| BT                            | -500087 07/25/2014   | Carryover from 2013-14                                                                                                    |                                                                                                    | -262.3                                                                                                    | 4 0.00    | 0.00      | -262.34   |             |
| BT                            | -500170 08/12/2014   | SC-Align to Actual                                                                                                    |                                                                                                    | 262.3                                                                                                    | 4 0.00    | 0.00      | 0.00      |             |
| BT                            | -500184 08/14/2014   | SC - trf to cover PR#15192                                                                                                    |                                                                                                    | 830.0                                                                                                    | 0.00      | 0.00      | 830.00    |             |
| PO                            | -500697 08/15/2014   | PALOS SPORTS Ve: 039055                                                                                                    | 1 May 006045 May 504011                                                                                                    | 0.0                                                                                                    | 0.00      | 829.70    | 0.30      |             |
| PO                            | 500024 09/03/2014    | OFFICE DEPOT VA: 036945 W                                                                                                    | r: 50431140                                                                                                    | 40 0.0                                                                                                    | 0.00      | -1.305.71 | 0.30      |             |
| PO                            | -500024 09/17/2014   | OFFICE DEPOT 70559359600                                                                                                    | 1 Ve: 036945 Wr: 504313                                                                                                    | 53 0.0                                                                                                    | 6.217.30  | 0.00      | -6.217.00 |             |
| PO                            | -500024 09/17/2014   | OFFICE DEPOT Ve: 036945 W                                                                                                    | r: 50431353                                                                                                    | 0.0                                                                                                    | 0.00      | -6,217.30 | 0.30      |             |
| PO                            | -500697 10/06/2014   | PALOS SPORTS 177713-00 Ve                                                                                                    | : 039055 Wr: 50431643                                                                                                    | 0.0                                                                                                    | 761.19    | 0.00      | -760.89   |             |
| PO                            | -500697 10/06/2014   | PALOS SPORTS Ve: 039055 W                                                                                                    | r: 50431643                                                                                                    | 0.0                                                                                                    | 0.00      | -829.70   | 68.81     |             |
| PO                            | -500024 10/15/2014   | OFFICE DEPOT 70559464800                                                                                                    | 1 Ve: 036945 Wr: 504318                                                                                                    | 98 0.0                                                                                                    | 0 7.46    | 0.00      | 61.35     |             |
| PO                            | -500024 10/15/2014   | OFFICE DEPOT Ve: 036945 W                                                                                                    | r: 50431898                                                                                                    | 0.0                                                                                                    | 0.00      | -7.46     | 68.81     |             |
| BT                            | -501154 10/31/2014   | RB XFER OBJ 5825-4310 STE C                                                                                                    | 015                                                                                                    | 0.7                                                                                                    | 7 0.00    | 0.00      | 69.58     |             |
| 11-                           | 500131 10/31/2014    | AK OCT-14 SALES/USE TAX                                                                                                    | 1 VA: 026045 Wr: 504220                                                                                                    | 26 0.0                                                                                                    | 09.58     | 0.00      | -40.33    |             |
| PO                            | -500024 12/03/2014   | OFFICE DEPOT Ve: 036945 W                                                                                                    | r: 50432936                                                                                                    | 0.0                                                                                                    | 0,00      | -40,23    | 0,00      |             |
| PO                            | -500024 01/12/2015   | OFFICE DEPOT 73894583300                                                                                                    | 1 Ve: 036945 Wr: 505327                                                                                                    | 31 0.0                                                                                                    | 26.97     | 0.00      | -26.97    |             |
| PO                            | -500024 01/12/2015   | OFFICE DEPOT Ve: 036945 W                                                                                                    | r: 50532731                                                                                                    | 0.0                                                                                                    | 0.00      | -26.97    | 0.00      |             |
| PO                            | -500024 02/02/2015   | OFFICE DEPOT 74111737000                                                                                                    | 1 Ve: 036945 Wr: 505332                                                                                                    | 71 0.0                                                                                                    | 70.45     | 0.00      | -70.45    |             |
| PO                            | -500024 02/02/2015   | OFFICE DEPOT 74354528600                                                                                                    | 1 Ve: 036945 Wr: 505332                                                                                                    | 76 0.0                                                                                                    | 41.56     | 0.00      | -112.01   |             |

To see details of a specific PO, click on the PO and the Purchase Order screen opens up and gives you details on the specific PO.

If you recently submitted a Budget Transfer, you would be able to see its details and whether or not it has been posted in the Account Activity screen as well.

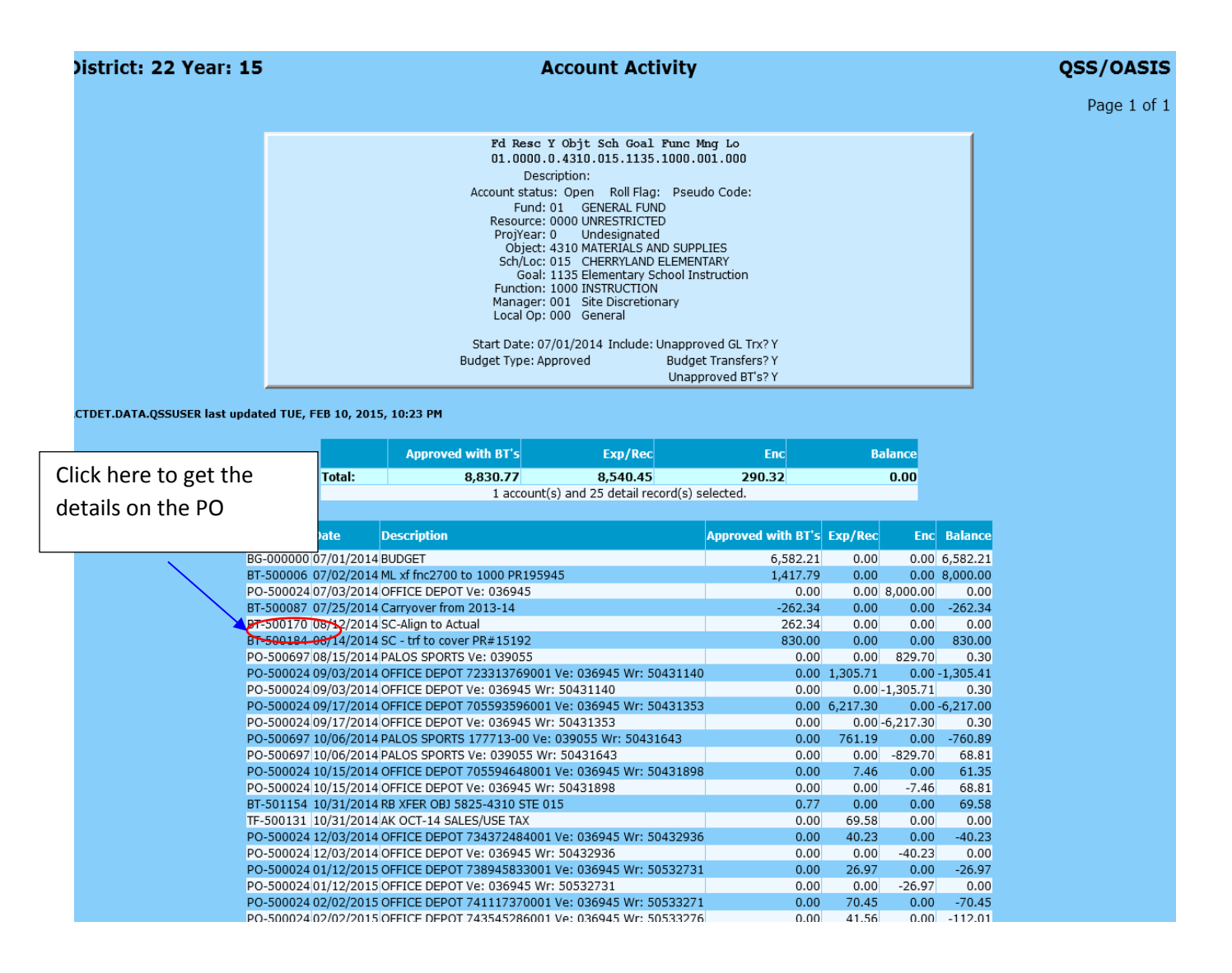

Below are the results on the Purchase Order that we requested information on:

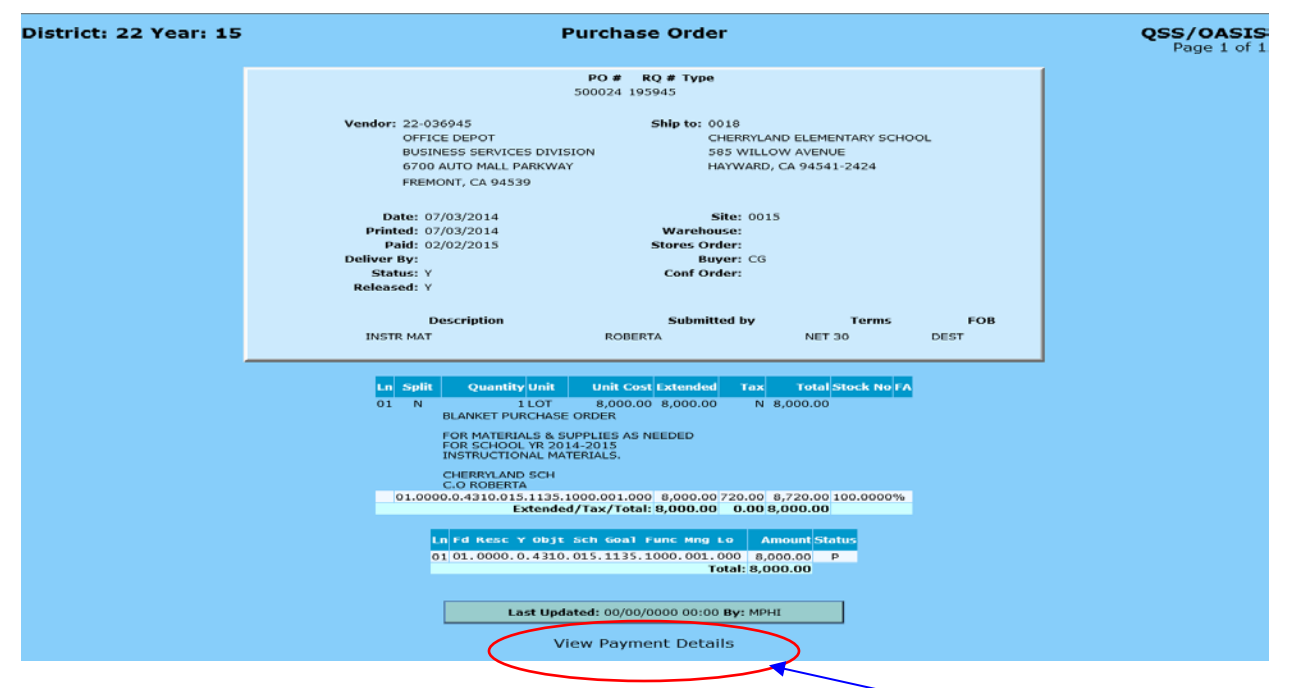

This is handy if you are in a situation where you have a vendor on the phone. You can look up when that vendor paid and give information such as the warrant number to the vendor by clicking on "View Payment Details".

Following results will display one you click View Payment Details.

| District: 22 Year: 15 |                                                               |                          |                                                                                    | P.O.                                                                      | Payment D                | etails                                         |                                          |       |              |              | QSS/OASIS<br>Page 1 of 1 |
|-----------------------|---------------------------------------------------------------|--------------------------|------------------------------------------------------------------------------------|---------------------------------------------------------------------------|--------------------------|------------------------------------------------|------------------------------------------|-------|--------------|--------------|--------------------------|
|                       |                                                               |                          |                                                                                    |                                                                           | Purchase Orden<br>500024 |                                                |                                          |       |              | 1            |                          |
|                       | PO # 500024<br>Date: 07/03/20:<br>Duse #<br>iption: INSTR MAT | 14<br>Г                  | RQ # 195945<br>Paid: 02/02/2<br>tores Ord: 000000                                  | 195945         Printed: 07/03/2014           02/02/2015         Buyer: CG |                          |                                                | ı                                        |       |              |              |                          |
|                       |                                                               | Submitt<br>S<br>PO       | Status: Y<br>Type:                                                                 | v                                                                         | <b>endor No:</b> 036945  | S                                              | hipping Loc: 00                          | 18    |              |              |                          |
|                       |                                                               | Vendor: 2<br>C<br>E<br>f | 22-036945<br>DFFICE DEPOT<br>BUSINESS SERVIC<br>5700 AUTO MALL I<br>REMONT, CA 945 | ES DIVISIO<br>PARKWAY<br>39                                               | Ship to:<br>DN           | 0018<br>CHERRYLAND<br>585 WILLOW<br>HAYWARD, C | ELEMENTARY S<br>/ AVENUE<br>A 94541-2424 | CHOOL |              |              |                          |
| _                     | - Sta                                                         | t Date Entered           | Invoice No                                                                         | Payment                                                                   | Liq Date Pa              | id Warrant                                     | Batch Hold U                             | 1099  | Disc Balance | >            |                          |
|                       | 01                                                            | 01.000                   | 0.0.4310.0                                                                         | )15.11                                                                    | 35.1000.0                | 01.000                                         | 8,000.00                                 | 0 8,0 | 9 00.00      |              |                          |
|                       | 1 P                                                           | 08/06/2014               | 723313769001                                                                       | 1,305.71                                                                  | 1,305.71 09/03/2         | 014 5043114                                    | 0 0106 N                                 | N     | 6,694.29     |              |                          |
|                       | 2 P                                                           | 08/19/2014               | 705593596001                                                                       | 6,217.30                                                                  | 6,217.30 09/17/2         | 014 5043135                                    | 3 01,32 N                                | N     | 476.99       |              |                          |
|                       | 3 P                                                           | 08/27/2014               | 705594648001                                                                       | 7.46                                                                      | 7.46 10/15/2             | 014 5043189                                    | 8 0182 N                                 | N     | 469.53       | $\backslash$ |                          |
|                       | 4 P                                                           | 10/09/2014               | 734372484001                                                                       | 40.23                                                                     | 40.23 12/03/2            | 014 5043293                                    | 60271 N                                  | N     | 429.30       |              |                          |
|                       | 5 P                                                           | 11/06/2014               | 738945833001                                                                       | 26.97                                                                     | 26.97 01/12/2            | 015 5053273                                    | 1 0322 N                                 | N     | 402.33       |              |                          |
|                       | 6 P                                                           | 11/18/2014               | 74111/3/0001                                                                       | /0.45                                                                     | 0.45 02/02/2             | 15 5053327                                     | 1 0359 N                                 | N     | 331.88       |              |                          |
|                       | 7.P                                                           | 12/02/2014               | 743343280001<br>Total:                                                             | 7 709 68                                                                  | 7 709 68                 | 15 5055527                                     | 00300                                    | IN    | 290.32       |              |                          |
|                       |                                                               |                          |                                                                                    | Vi                                                                        | ew Purchase O            | rder                                           | \<br>\                                   |       |              |              |                          |

You can see the invoice number, payment, date paid, warrant and balance.

# **Searching for Accounts Using Advanced Search**

This tab allows you to enter a series of account masks and field ranges to define your search, or to make additional selections.

make additional selections.

Account Selection Subtab for Advanced Search.

To define an Advanced Search then make sure Advanced Search box is checked.

Figure shown below illustrates the Advanced Search tab with the Account Selection sub-tab

selected. This sub-tab allows you to define up to 10 account masks.

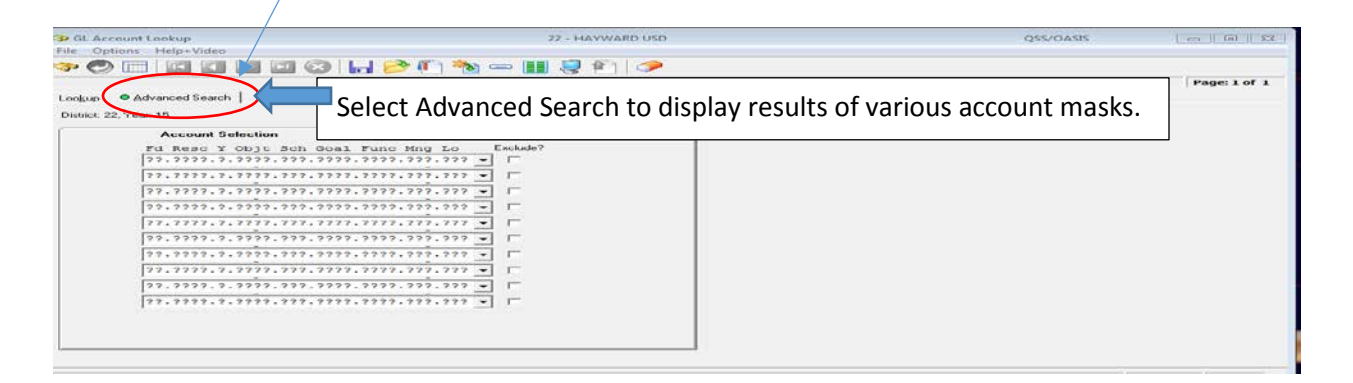

Enter your search criteria on each line as shown in example below.

| Account Lookup                                      | 22 - HAYWARD USD     | QSS/OASIS |              |
|-----------------------------------------------------|----------------------|-----------|--------------|
| File Options Help+Video                             |                      |           |              |
| 🧇 🕗 📰 🖬 🖬 🔊 🔗 🔒                                     | 🤌 🖺 🍓 🛥 🏢 🌷 👘 🥠      |           |              |
|                                                     |                      |           | Page: 1 of 1 |
| Loo <u>k</u> up <ul> <li>Advanced Search</li> </ul> |                      |           |              |
| District: 22, Year: 15                              |                      |           |              |
| Account Selection                                   | Additional Selection |           |              |
| Fd Resc Y Objt Sch Goal Fu                          | and Mng Lo Exclude?  |           |              |
| 01.0000.?.????.015.????.?                           | ???.001.??? 🔻 🗖      |           |              |
| 01.0480.?.???.015.????.?                            | 222.222.222 -        |           |              |
| 01.0795.?.????.015.????.?                           | ???.360.??? 🔻 🗆      |           |              |
| 01.3010.?.????.015.????.?                           | ???.360.??? 🗸 🗖      |           |              |
| 01.9408.?.???.015.????.?                            | 222.222.222 -        |           |              |
| 01.9412.?.????.015.????.?                           | 222.222.222 🔻 🗖      |           |              |
| 01.9365.?.????.015.????.?                           | 222.222.222 -        |           |              |
| ??.???.?.????.???.???                               | 222.222.222 -        |           |              |
| ??.???.?.????.???.???                               | 222.222.222 -        |           |              |
| ??.???.?.????.???.???                               | 222.222.222 🗸 🗖      |           |              |
|                                                     |                      |           |              |
|                                                     |                      |           |              |
|                                                     |                      |           |              |
|                                                     |                      |           |              |

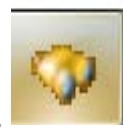

Click on the Account Lookup Icon in the top task bar.

Following results will be displayed on the Account Lookup Window.

| U              | ~ COIR      | uno ac a           |             |                   |                    | _          |          |                                       | Second 220 | olContor         |                  | 0,220     | SIC (1 44 2) |                 |
|----------------|-------------|--------------------|-------------|-------------------|--------------------|------------|----------|---------------------------------------|------------|------------------|------------------|-----------|--------------|-----------------|
| 🧇 GL Ad        | count Looki | ıp                 |             |                   |                    |            | 2        | 2 - HAYWARD USD                       |            |                  |                  | QSS/OASIS |              |                 |
| File Op        | ptions Help | +Video             |             |                   |                    |            |          |                                       |            |                  |                  |           |              |                 |
| 🗇 🥑            | ) 🔳 🛙       | ] 💽 💽 🗖            | 8           | 🖻 🗓               | •                  | <b>b</b> = | •        | I 🖓 👔                                 |            |                  |                  |           |              |                 |
| 25690 A        | ccts Read,  | 129 Accts Qualitie | ed, 127 Exp | ense Accl         | s, 2 R             | leven      | ue Accts |                                       | 4 D        |                  |                  |           | P            | age: 1 of 2     |
| • Loo <u>k</u> | up Advance  | ed Search          |             |                   |                    |            |          |                                       | lessage B  | ar               |                  |           |              |                 |
| _ Search       | by          | Dista Vere ma      |             | 01-1-0-           |                    | -1 5       |          |                                       | Sho        | w Summary 🥅 S    | how GL Columns t | o show    |              |                 |
| C Acco         | ount 2      | 22 - 15 22         | 2222 2      | 00jt 50           | 2 22               | ar r       | 222 22   | 1g LO                                 | Sho        | w Accounts GL    | View Standa      | rd C GL   |              |                 |
| Adva           | anced       |                    |             |                   |                    |            |          |                                       | 🔽 Ope      | en Accounts Only |                  | Minimal   |              |                 |
| Expense        | e Summary   | Working            | , \         | Revised           |                    | A          | pproved  | Revenue Summary                       | Wor        | king F           | Revised          | Approved  |              |                 |
|                | Budget:     | 234,221.73         | 3 2         | 17,468.65         |                    | 217        | 7,468.65 | Budget:                               | 6,48       | 9.16             | .00              | .00       |              |                 |
|                | Expense:    | 141,551.67         | 7           |                   |                    |            |          | Receipt                               | 6,48       | 9.16             |                  |           |              |                 |
|                | Pending:    | .00                | ן נ         | $\backslash$      |                    |            |          | Pending                               | :          | .00              |                  |           |              |                 |
| E              | Encumbered: | 65,872.08          | 3           | $\mathbf{A}$      |                    |            |          | Encumbered                            | :          | .00              |                  |           |              |                 |
| Total          | Commited:   | 207,423.75         | 5           | $\langle \rangle$ |                    |            |          | Total Committed:                      | 6,48       | 9.16             |                  |           |              |                 |
|                | Balance:    | 26,797.98          | 3           | 10,044,90         |                    | 10         | ),044.90 | Balance:                              |            | .00 -6           | ,489.16          | -6,489.16 |              |                 |
|                | Fd Reso     | Y Objt Sch Goa     | al Func Ma  | g Lo              |                    | ST P       | seudo    | Working                               | Expensed   | Pending          | Encumbered       | Committed | Balance      |                 |
| ▶ 1            | 01.0000     | .0.1128.015.11     | 10.1000.00  | 1.000             |                    | 0          |          | .00                                   | .00        | .00              | .00              | .00       | .0           | 0               |
| 2              | 01.0000     | .0.1228.015.11     | 10.3140.00  | 1.000             |                    | 0          |          | 28.50                                 | 28.50      | .00              | .00              | 28.50     | .0           | 0               |
| 3              | 01.0000     | .0.2225.015.93     | 06.8200.00  | 1.000             | $\mathbf{\Lambda}$ | 0          |          | .00                                   | .00        | .00              | .00              | .00       | .0           | 0               |
| 4              | 01.0000     | .0.2928.015.11     | 10.2700.00  | 1.000             |                    | 0          |          | 813.51                                | 813.51     | 00               | .00              | 813.51    | .0           | 0               |
| 5              | 01.0000     | .0.3101.015.11     | 10.3140.00  | 1.000             |                    | 0          |          | 2.53                                  | 2.53       | .00              | .00              | 2.53      | .0           | 0               |
| 6              | 01.0000     | .0.3202.015.11     | 10.2700.00  | 1.000             |                    | Q          |          | 95.76                                 | 95.76      | .00              | .00              | 95.76     | .0           | 0               |
| 7              | 01.0000     | .0.3302.015.11     | 10.2700.00  |                   |                    | 0          |          | 49.22                                 | 49.22      | .00              | .00              | 49.22     | .0           | 0               |
| 8              | 01.0000     | .0.3311.015.11     | 10.3140.00  | 1.000             |                    | 0          |          | .41                                   | .41        | 00               | .00              | .41       | .0           | <del>,</del> 00 |
|                |             |                    |             |                   |                    |            |          | · · · · · · · · · · · · · · · · · · · |            |                  |                  |           |              |                 |
|                |             |                    |             |                   |                    |            |          |                                       |            |                  |                  |           | 3/2/2015     | 7:20 PM         |

As mentioned earlier, up to 100 accounts can be displayed by default per page on the account lookup window. You can scroll down to see other accounts and if the search results are displaying more than 100 accounts then you can use the arrow keys to go to the next page

which will display accounts from 101.

On the message bar it shows the total number of accounts that met the search criteria, out of which 127 are expense accounts and 2 are revenue accounts.

| <b>•</b> • • | • · · · · |
|--------------|-----------|
| Crid         | Output    |
| GIIU         | Oulpul    |

The Grid Output window displays the contents of the grid that was active when you open the window. It allows you to save the contents of the grid as a text file, print the grid, or save it as a PDF, Word, or Excel file.

Following commands are displayed when Grid Output is selected from the Account Lookup Screen:

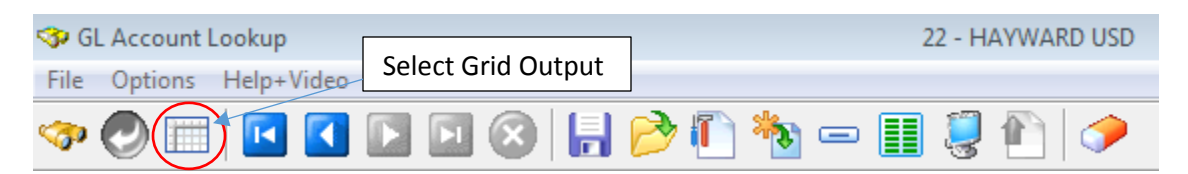

From the box below, you can select Current Page, All Pages or Cancel. Most of the time, we select All Pages.

| yed. | Revenue Summa                  | rv Workina                        | Revis |
|------|--------------------------------|-----------------------------------|-------|
| 3    | Grid Output                    |                                   | Σ3    |
|      | Do you want to<br>Current Page | output current page or all pages? |       |

Once the Grid Output option selected the following screen will appear:

|   | 🕕 Grid O | utput                                |    |        |          |          |         |            |           |          |
|---|----------|--------------------------------------|----|--------|----------|----------|---------|------------|-----------|----------|
|   | File Opt | ions                                 |    |        |          |          |         |            |           |          |
| K | <b>i</b> |                                      |    |        |          |          |         |            |           |          |
|   |          | Fd Resc Y Objt Sch Goal Func Mng Lo  | ST | Pseudo | Working  | Expensed | Pending | Encumbered | Committed | Balance  |
|   | 101      | 01.0795.0.3752.015.1110.2495.360.000 | 0  |        | 368.50   | 221.10   | .00     | 147.40     | 368.50    | .00      |
|   | 102      | 01.0795.0.4200.015.1110.1000.360.000 | 0  |        | 7,800.00 | 1,442.78 | .00     | 6,242.24   | 7,685.02  | 114.98   |
|   | 103      | 01.0795.0.4310.015.1110.1000.360.000 | 0  |        | 8,179.35 | 6,074.52 | .00     | 2,010.24   | 8,084.76  | 94.59    |
|   | 104      | 01.0795.0.4310.015.1110.2495.360.000 | 0  |        | .00      | .00      | .00     | .00        | .00       | .00      |
|   | 105      | 01.0795.0.4315.015.1110.2495.360.000 | 0  |        | 600.00   | 588.72   | .00     | .00        | 588.72    | 11.28    |
|   | 106      | 01.0795.0.4420.015.1110.1000.360.000 | 0  |        | 3,000.00 | .00      | .00     | .00        | .00       | 3,000.00 |

From here we can pick any of the commands shown above and convert files into a desired software.

| OPTION MENU<br>COMMAND            | COMM<br>AND S | AND ICON<br>SHORTCUT | PURPOSE                                                                                                    |
|-----------------------------------|---------------|----------------------|----------------------------------------------------------------------------------------------------|
| Count Pages                       |               | CTRL+F2              | Count the number of pages required to print<br>the contents of the data grid with the Print<br>command.                                                                                                    |
| P <u>r</u> int                    | ١             | CTRL+F3              | Print the columns selected in the Settings<br>dialog box on the default Windows printer for<br>your PC.                                                                                                    |
| Create <u>F</u> ile               | ÷             | CTRL+F4              | Create a text file that contains the columns<br>selected in the Settings dialog box. You can<br>choose the delimiter that separates the data<br>in each column.                                                                       |
| Create PDF                        | L.            | CTRL+F8              | Create a PDF file that contains the columns that you have selected in the Settings dialog box.                                                                                                    |
| Open in Word                      | W             | CTRL+F7              | Open a Microsoft Word document that con-<br>tains the columns that you have selected in<br>the Settings dialog box.                                                                                                    |
| Open in E <u>x</u> cel            | ×             | CTRL+F5              | Open a spreadsheet in Microsoft Excel that<br>contains the columns that you have selected<br>in the Settings dialog box.                                                                                                    |
| Open with Excel<br><u>W</u> izard |               | CTRL+F6              | Import the columns selected in the Settings<br>dialog box into Excel using the Text Import<br>Wizard. The wizard allows you to specify the<br>data format for each column in the spread-<br>sheet and select which columns to import. |

Most of the time we like to download files into excel file, in that case we will select excel logo

Following screen will appear and from here we can make our selection based upon what we would like to view

| Settings                                |                                                                          |                                                                          |
|-----------------------------------------|--------------------------------------------------------------------------|--------------------------------------------------------------------------|
| Print Grid Lines                        | Columns to Exclude                                                       | Export as Text 'Override'                                                |
| Tab  Orientation  Portrait  C Landscape | Fd Resc Y Objt Sch Goa<br>ST<br>Pseudo<br>Working<br>Expensed<br>Pending | Fd Resc Y Objt Sch Goz<br>ST<br>Pseudo<br>Working<br>Expensed<br>Pending |
|                                         | Select All Clear All Continue Cano                                       |                                                                          |

- Make your selections in the setting dialog box.
   Press continue to run the command.

| Settings             |                                                                          |                                                                          |
|----------------------|--------------------------------------------------------------------------|--------------------------------------------------------------------------|
| Delimiter            | Columns to Exclude                                                       | Export as Text 'Override'                                                |
| Tab ▼<br>Orientation | Fd Resc Y Objt Sch Goa<br>ST<br>Pseudo<br>Working<br>Expensed<br>Pending | Fd Resc Y Objt Sch Goa<br>ST<br>Pseudo<br>Working<br>Expensed<br>Pending |
|                      | Select All Clear All                                                     | cel                                                                      |

Once you hit continue, the following screen will be displayed. The data that was pulled from QCC has been converted into Excel File that can be sorted, modified and saved to suit our needs.

| ×∎   |                                                | ~ <i>(</i> ? ~ :   | -          |            |          | 0         | ut201503021 | 9   |  |
|------|------------------------------------------------|--------------------|------------|------------|----------|-----------|-------------|-----|--|
| F    | ILE HO                                         | OME IN             | ISERT P/   | AGE LAYOUT | FORM     | ULAS D    | ATA RE      | ΕV  |  |
|      | <b>a a</b>                                     | Calibri            | _ 11       |            | - =      | 22.       | G           | ie  |  |
|      |                                                | Calibri            | * 11       | * A A      |          |           |             | \$  |  |
| Pa   | ste 💉                                          | в <u>г</u> <u></u> | - <u> </u> | 🐎 - 🗛 ·    | - = = :  | ≡ €≣ →≣   |             | - 8 |  |
| Clip | pboard 🕞                                       |                    | Font       |            | rs A     | lignment  | <b>F</b> 24 | N   |  |
|      |                                                |                    |            | C          |          |           |             |     |  |
| A    | A1 • : X 	 Fd Resc Y Objt Sch Goal Func Mng Lo |                    |            |            |          |           |             |     |  |
|      | A                                              | в                  | С          | D          | E        | F         | G           |     |  |
| 1    | Fd Resc Y                                      | ST                 | Working    | Expensed   | Encumber | Committe  | Balance     |     |  |
| 2    | 01.0795.0.                                     | 0                  | 368.5      | 221.1      | 147.4    | 368.5     | 0           |     |  |
| з    | 01.0795.0.                                     | 0                  | 7,800.00   | 1,442.78   | 6,242.24 | 7,685.02  | 114.98      |     |  |
| 4    | 01.0795.0.                                     | 0                  | 8,179.35   | 6,074.52   | 2,010.24 | 8,084.76  | 94.59       |     |  |
| 5    | 01.0795.0.                                     | 0                  | 0          | 0          | 0        | 0         | 0           |     |  |
| 6    | 01.0795.0.                                     | 0                  | 600        | 588.72     | 0        | 588.72    | 11.28       |     |  |
| 7    | 01.0795.0.                                     | 0                  | 3,000.00   | 0          | 0        | 0         | 3,000.00    |     |  |
| 8    | 01.0795.0.                                     | 0                  | 1,793.19   | 0          | 0        | 0         | 1,793.19    |     |  |
| 9    | 01.0795.0.                                     | 0                  | 24,999.04  | 24,999.04  | 0        | 24,999.04 | 0           |     |  |
| 10   | 01.0795.0.                                     | 0                  | 50         | 0          | 0        | 0         | 50          |     |  |
| 11   | 01.0795.0.                                     | 0                  | 250        | 250        | 0        | 250       | 0           |     |  |
| 12   | 01.0795.0.                                     | 0                  | 0          | 0          | 0        | 0         | 0           |     |  |
| 13   | 01.9365.0.                                     | 0                  | 90         | 0          | 0        | 0         | 90          |     |  |
| 14   | 01.9365.0.                                     | 0                  | 0          | 0          | 0        | 0         | 0           | Г   |  |
| 15   | 01.9408.0.                                     | 0                  | 2,000.00   | 273        | 0        | 273       | 1,727.00    |     |  |
| 16   | 01.9408.0.                                     | 0                  | 3.96       | 3.96       | 0        | 3.96      | 0           | Γ   |  |
| 17   | 01.9408.0.                                     | 0                  | 10.23      | 10.23      | 0        | 10.23     | 0           | Γ   |  |
| 18   | 01.9408.0.                                     | 0                  | 0.14       | 0.14       | 0        | 0.14      | 0           |     |  |
| 19   | 01.9408.0.                                     | 0                  | 5.23       | 5.23       | 0        | 5.23      | 0           |     |  |
|      |                                                |                    |            |            |          |           |             |     |  |

Save the file in EXCEL format on your hard drive with a recognizable file name.

## **Overview of Presets**

#### What Presets Do

Presets allow you to save and recall snapshots of searches that you define in the *GL Account Lookup* window, and report parameters for launching financial reports. Thus, for example, once you have figured out the right combination of parameters for the *General Ledger Report Writer (GLDSUB)* window - such as account masks, field ranges, and reference types - you can save a snapshot of the report window as a preset.

The next time you want to run that report with the same parameters, you can retrieve the preset. The report window pre-fills with the saved parameters, and you can make any needed changes to the data range or other parameters before launching the report. Your site can create a library of presets that you can use over and over again.

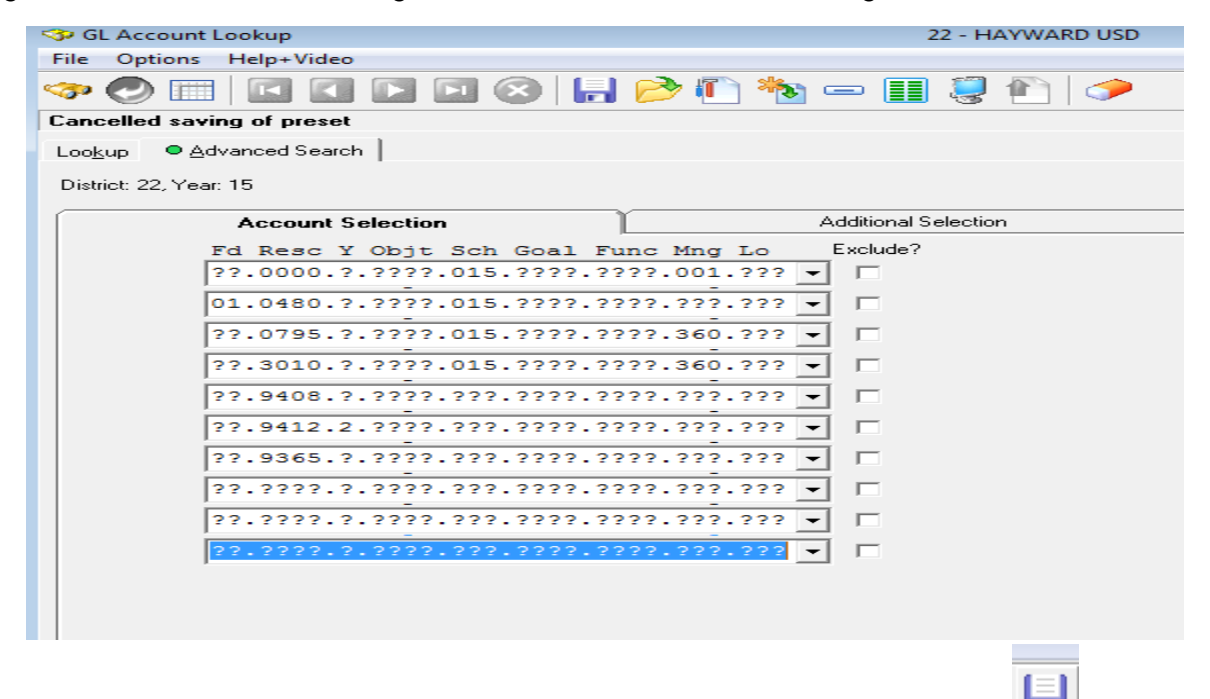

Saving Preset saves time of entering the search criteria over and over again.

- Once all the search criteria has been entered, press the save button unterest on the menu Bar.
- 2. One you hit enter, then the following screen will be displayed.

| <b>5</b> , 1 | 🕽 Preset Maintenance - Save 🛛 🔀 |                  |    |     |                 |                 |            |       |
|--------------|---------------------------------|------------------|----|-----|-----------------|-----------------|------------|-------|
| File         | File Options                    |                  |    |     |                 |                 |            |       |
|              | 🔒 🍡 🗙 🔳 🍔                       |                  |    |     |                 |                 |            |       |
|              |                                 |                  |    |     |                 | Cate            | gory       |       |
|              |                                 | Name             |    |     | *Glo            | bal Category(Bl | ank)       | -     |
|              |                                 |                  |    |     |                 | Allow A         | ccess      |       |
|              | De                              | escription       |    |     | Only            | your 'U'ser ID  |            | -     |
|              |                                 |                  |    |     |                 |                 |            |       |
| _            | LN                              | Name             | DI | Cat | Description     | Audit ID        | Date       | Level |
| Þ            | 001                             | 015 CHERRYLAND   | 22 |     | GL SITE EXTRACT | RKBA            | 02/02/2015 | U     |
|              | 002                             | 330 HAYWARD HIGH | 22 |     | GL SITE EXTRACT | RKBA            | 02/02/2015 | U     |
|              |                                 |                  |    |     |                 |                 |            |       |

- 3. Give the name to the file that you would like the preset to be saved under.
- 4. Enter the Description that will describe the file name.
- 5. Click the save button on the top, which will save the preset.

| 0                                           | aving Boxes for naming and categorizing the preset                            |     |         |         |    |     |                 |                                                                      |  |  |  |
|---------------------------------------------|-------------------------------------------------------------------------------|-----|---------|---------|----|-----|-----------------|----------------------------------------------------------------------|--|--|--|
| Name CHERRYLAND Description ACCOUNT LOOK UP |                                                                               |     |         |         |    |     | ×G              | Category<br>Silobal Category(Blank)  Allow Access nly your 'U'ser ID |  |  |  |
|                                             |                                                                               | LN  | Name    |         | DI | Cat | Description     | udit ID Date Level                                                   |  |  |  |
|                                             | ×                                                                             | 001 | 015 CHE | RRYLAND | 22 |     | GL SITE EXTRACT | KBA 02/02/2015 U                                                     |  |  |  |
|                                             |                                                                               | 002 | 330 HAY |         | 22 |     |                 |                                                                      |  |  |  |
|                                             | Grid of Presets that have already been saved. Double-click any column heading |     |         |         |    |     |                 |                                                                      |  |  |  |
|                                             | to sort in ascending order.                                                   |     |         |         |    |     |                 |                                                                      |  |  |  |

This will save your Preset as shown below.

| _    |                                                        |                  |    |     |                                  |            |            |       |  |  |  |
|------|--------------------------------------------------------|------------------|----|-----|----------------------------------|------------|------------|-------|--|--|--|
| ٦,   | 3. Preset Maintenance - Retrieve                       |                  |    |     |                                  |            |            |       |  |  |  |
| Fi   | File Options                                           |                  |    |     |                                  |            |            |       |  |  |  |
| <br> | 🗟 🌬 🗙 📰 🍔                                              |                  |    |     |                                  |            |            |       |  |  |  |
|      | Only list this Category       "All Categories   Search |                  |    |     |                                  |            |            |       |  |  |  |
|      | Ln                                                     | Name             | DI | Cat | Description                      | User ID    | Date       | Level |  |  |  |
|      | 001                                                    | 015 CHERRYLAND   | 22 |     | GL SITE EXTRACT                  | RKBA       | 02/02/2015 | U     |  |  |  |
|      | 002                                                    | 330 HAYWARD HIGH | 22 |     | GL SITE EXTRACT                  | 02/02/2015 | U          |       |  |  |  |
|      | 003                                                    | CHERRYLAND       | 22 |     | ACCOUNT LOOKUP RKBA 02/11/2015 U |            |            |       |  |  |  |
| -    |                                                        |                  |    |     |                                  |            |            |       |  |  |  |

If you are on the blank Advanced Search Screen as shown below then follow the steps below to retrieve the presets:

| File       Options       Help+Video         Image: Construction of preset       Image: Construction of preset         Loogup       Advanced Search         District:       22, Year:       15         Account Selection       Additional Selection         Fd       Resc Y Objt Sch Goal Func Mng Lo       Exclude?         ?2.2222.2222.2222.2222.2222.2222.2222.                                                                                                    | SP GL Account Lookup                       | 22 - HAYWARD USD      |
|----------------------------------------------------------------------------------------------------|--------------------------------------------|-----------------------|
| Image: Image: | File Options Help+Video                    |                       |
| Cancelled retrieval of preset         Loogup       Advanced Search         District: 22, Year: 15       Account Selection         Additional Selection       Additional Selection         Fd Resc Y Objt Sch Goal Func Mng Lo       Exclude?         72.2222.2222.2222.2222.2222.2222.222       7         72.2222.2222.2222.2222.2222.2222.222       7         72.2222.2222.2222.2222.2222.222       7         72.2222.2222.2222.2222.2222.222       7         72.2222.2222.2222.2222.2222.222       7         72.2222.2222.2222.2222.2222.222       7         72.2222.2222.2222.2222.2222.222       7                                                                                                    | 🧇 🕗 📰   🖸 🖬 🖬 🐼 😓 📂 🍋 🍫                    | ) III 🍔 🐑 🖉           |
| Loogup       ● Advanced Search         District: 22, Year: 15       Account Selection       Additional Selection         Fd Resc Y Objt Sch Goal Func Mng Lo       Exclude?         ??.????.?????????????????????????????                                                                                                    | Cancelled retrieval of preset              |                       |
| District: 22, Year: 15          Account Selection       Additional Selection         Fd Resc Y Objt Sch Goal Func Mng Lo       Exclude?         72.2222.2222.2222.2222.2222.2222.222       7         72.2222.2222.2222.2222.2222.2222.222       7         72.2222.2222.2222.2222.2222.2222.222       7         72.2222.2222.2222.2222.2222.222       7         72.2222.2222.2222.2222.2222.222       7         72.2222.2222.2222.2222.2222.222       7         72.2222.2222.2222.2222.2222.222       7         72.2222.2222.2222.2222.2222.2222.222       7         72.2222.2222.2222.2222.2222.2222.222       7                                                                                                    | Lookup 🔍 🔍 Advanced Search                 |                       |
| Account Selection         Additional Selection           Fd Resc Y Objt Sch Goal Func Mng Lo         Exclude?           ??.????.?????????????????????????????                                                                                                    | District: 22, Year: 15                     |                       |
| Fd Resc Y Objt Sch Goal Func Mng Lo       Exclude?         ??.??????.???.???.???.???.???.???                                                                                                    | Account Selection                          | Additional Selection  |
| ??.???.?.???.???.???.???.???.???.???         ??.????.?.????.???.???.???.???.???         ??.????.?.????.???.????.???.???         ??.???.?.???.???.???.???.???.???         ??.????.?.???.???.???.???.???         ??.????.?.???.???.???.???.???         ??.????.?.???.???.???.???.???         ??.????.?.????.???.???.???.???         ??.????.???.???.????.???.???                                                                                                    | Fd Resc Y Objt Sch Goal Func Mng Lo        | Exclude?              |
| ??.????.?????????????????????????????                                                                                                    | 22.2222.2.2222.222.2222.2222.2222.2222     | ■ □                   |
| ??.????.?????????????????????????????                                                                                                    | ??.????.???????????????????????????????    | <ul> <li>■</li> </ul> |
| ??.????.?????????????????????????????                                                                                                    | ??.????.???????????????????????????????    | <b>•</b> •            |
| ??.???.?.???.???.???.???.???.???         ??.???.?.???.???.???.???.???.???         ??.????.???.???.???.???.???.???         ??.????.???.???.???.????.????.???                                                                                                    | 22.2222.2222.2222.2222.2222.2222.2222.2222 | •                     |
| ??.???.?.???.???.???.???.???.???         ??.???.?.???.???.???.???.???.???         ??.????.?.???.???.????.????.???                                                                                                    | 22.2222.2.2222.2222.2222.2222.2222.222     |                       |
| ??.???.?.???.???.???.???.???.???       ??.???.?.???.???.???.???.???                                                                                                    | 22.2222.2.2222.2222.2222.2222.2222.2222    |                       |
| ······································                                                                                                    | 22.222.2.222.222.222.222.222.222.222       | -<br>-                |
|                                                                                                    | 22.2222.2.2222.222.2222.2222.2222.222      |                       |
| 22.2222.2.2222.2222.2222.2222.2222.2222.2222                                                                                                    | 22.2222.2.2222.2222.2222.2222.2222.222     |                       |
| ??.????.?.???.???.???.???.???                                                                                                    | ??.???.?.???.???.???.???.???               | •                     |
|                                                                                                    |                                            |                       |

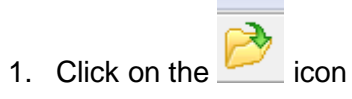

| 3.   | 3. Preset Maintenance - Retrieve 🔀                 |                   |       |     |                 |         |            |       |  |  |  |
|------|----------------------------------------------------|-------------------|-------|-----|-----------------|---------|------------|-------|--|--|--|
| File | ile Options                                        |                   |       |     |                 |         |            |       |  |  |  |
|      | al 🌬 🗙 📰 🍔                                         |                   |       |     |                 |         |            |       |  |  |  |
| _    |                                                    | Only list this Ca | atego | ry  |                 |         | _          |       |  |  |  |
| •    | All Ca                                             | tegories          |       |     | ✓ Search        |         |            |       |  |  |  |
|      | Ln                                                 | Name              | DI    | Cat | Description     | User ID | Date       | Level |  |  |  |
|      | 001                                                | 015 CHERRYLAND    | 22    |     | GL SITE EXTRACT | RKBA    | 02/02/2015 | U     |  |  |  |
|      | 002                                                | 330 HAYWARD HIGI  | 22    |     | GL SITE EXTRACT | RKBA    | 02/02/2015 | U     |  |  |  |
| Þ    | 003 CHERRYLAND 22 ACCOUNT LOOKUP RKBA 02/11/2015 U |                   |       |     |                 |         |            |       |  |  |  |
|      |                                                    |                   |       |     |                 |         |            |       |  |  |  |
|      |                                                    |                   |       |     |                 |         |            |       |  |  |  |
|      | Retrieve Preset                                    |                   |       |     |                 |         |            |       |  |  |  |

| Retrieve Preset                             |
|---------------------------------------------|
| Retrieve Preset for Line:3 Name:CHERRYLAND? |
| OK Cancel                                   |

2. Click on the preset that you would like to retrieve

|                         | that you v  |                |      |              |
|-------------------------|-------------|----------------|------|--------------|
| 003 CHERRYLAND          | 22          | ACCOUNT LOOKUP | RKBA | 02/11/2015 U |
| Click on icon           |             |                |      |              |
| Click OK in the pop     | ) up box.   |                |      |              |
| Retrieve Preset         |             | ×              |      |              |
| Retrieve Preset for Lir | ne:3 Name:C | HERRYLAND?     |      |              |
| $\leq$                  | ОК          | Cancel         |      |              |

Results will be displayed in the following screen.

3. 4.

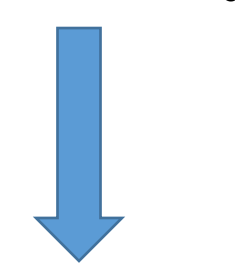

| 🕉 GL Account Lookup                       | 22 - HAYWARD USD     |
|-------------------------------------------|----------------------|
| File Options Help+Video                   |                      |
| 🧇 🕗 📰   🖸 🚺 🖸 🖸 🛞   🔚 📂 🚺 🇞               | 📼 🏢 🌷 🖺 🗇            |
| Preset CHERRYLAND retrieved               |                      |
| Loo <u>k</u> up • <u>A</u> dvanced Search |                      |
| District: 22, Year: 15                    |                      |
| Account Selection                         | Additional Selection |
| Fd Resc Y Objt Sch Goal Func Mng Lo       | Exclude?             |
| 01.0000.?.???.015.????.001.???            |                      |
| 01.0480.?.???.015.????.???.???            | • •                  |
| 01.0795.?.???.015.????.360.???            | •                    |
| 01.3010.?.???.015.????.360.???            | •                    |
| 01.9408.?.???.015.????.???.???            | •                    |
| 01.9412.?.???.015.????.???.???            | •                    |
| 01.9365.?.???.015.????.???.???            | • •                  |
| ??.???.?.???.???.???.???.???.???          | • •                  |
| 22.2222.2.2222.222.2222.2222.2222.        | • •                  |
| ??.???.?.???.???.???.???.???.???          |                      |
|                                           |                      |
|                                           |                      |
|                                           |                      |

Once Advanced Search accounts masks are loaded then click on the search icon on the top

task bar

The following results will be displayed similar to what we did before when we entered our search criteria in the advanced search window:

| 🧇 GL Acco                                                                              | ount Looku                 | ıp                  |                |      | 2          | 2 - HAYWARD USD |                                 |                 |                               | QSS/OASIS |            |   |
|----------------------------------------------------------------------------------------|----------------------------|---------------------|----------------|------|------------|-----------------|---------------------------------|-----------------|-------------------------------|-----------|------------|---|
| File Opti                                                                              | ions Help                  | +Video              |                |      |            |                 |                                 |                 |                               |           |            |   |
| 🧇 🕗 📰 🛛 🖸 🖸 🔽 😒 📙 📂 🖺 🦄 📼 🎚 🌷 🎦 🗇                                                      |                            |                     |                |      |            |                 |                                 |                 |                               |           |            |   |
| 25398 Accts Read, 180 Accts Qualified, 178 Expense Accts, 2 Revenue Accts Page: 1 of 2 |                            |                     |                |      |            |                 |                                 |                 |                               |           | ge: 1 of 2 |   |
| • Loo <u>k</u> up                                                                      | ● Lookup   Advanced Search |                     |                |      |            |                 |                                 |                 |                               |           |            |   |
| - Search by                                                                            |                            | Disting Very Ref. R | V Obit Cab     | C 1  | Tree Ma    | - 7-            | 🔽 Sho                           | w Summary 🗖 S   | how GL   <sup>Columns b</sup> | o show    |            |   |
| C Accour                                                                               | nt n                       |                     | esc i Objt Scr | GOAL | Func Mn    | g LO            |                                 | w Accounts GLN  | /iew Standa                   | rd C GL   |            |   |
| Advance                                                                                | ed                         |                     |                |      |            | · · · · · ·     |                                 | n Accounts Only |                               | Minimal   |            |   |
|                                                                                        |                            |                     |                |      |            |                 | , , , , , , , , , , , , , , , , |                 |                               |           |            |   |
| Expense 3                                                                              | Summary                    | Working             | Hevised        |      | Approved   | Revenue Summary | Wor                             | king H          | levised                       | Approved  |            |   |
|                                                                                        | Budget:                    | 379,195.57          | 363,401.65     |      | 363,401.65 | Budget          | : 5,530                         | D.00            | .00                           | .00       |            |   |
|                                                                                        | Expense:                   | 196,246.95          |                |      |            | Receip          | t 5,530                         | 0.00            |                               |           |            |   |
|                                                                                        | Pending:                   | .00                 |                |      |            | Pending         | r.                              | .00             |                               |           |            |   |
| En                                                                                     | cumbered:                  | 134,826.59          |                |      |            | Encumbered      | t:                              | .00             |                               |           |            |   |
| Total Co                                                                               | ommited:                   | 331,073.54          |                |      |            | Total Committed | : 5,530                         | D. 00           |                               |           |            |   |
|                                                                                        | Balance:                   | 48,122.03           | 32,328.11      |      | 32,328.11  | Balance         | :                               | .00 -5,         | 530.00                        | -5,530.00 |            |   |
|                                                                                        | Fd Resc                    | Y Objt Sch Goal     | Func Mng Lo    | ST   | Pseudo     | Working         | Expensed                        | Pending         | Encumbered                    | Committed | Balance    |   |
| 18                                                                                     | 01.0000                    | .0.3752.015.1110    | 2700.001.000   | 0    |            | .00             | .00                             | .00             | .00                           | .00       | .00        |   |
| 19                                                                                     | 01.0000                    | .0.4310.015.1110.   | .2700.001.000  | 0    |            | 7,896.00        | 5,158.15                        | .00             | 2,000.78                      | 7,158.93  | 737.07     |   |
| 20                                                                                     | 01.0000                    | .0.4310.015.1135.   | 1000.001.000   | 0    |            | 8,830.77        | 8,540.45                        | .00             | 290.32                        | 8,830.77  | .00        |   |
| 21                                                                                     | 01.0000                    | .0.4315.015.1110.   | .2700.001.000  | 0    |            | 1,152.87        | 233.41                          | .00             | .00                           | 233.41    | 919.46     |   |
| 22                                                                                     | 01.0000                    | .0.4400.015.0000    | .2700.001.000  | 0    |            | 1,351.17        | .00                             | .00             | .00                           | .00       | 1,351.17   |   |
| 23                                                                                     | 01.0000                    | .0.5220.015.1110.   | .2700.001.000  | 0    |            | 767.05          | .00                             | .00             | .00                           | .00       | 767.05     |   |
| 24                                                                                     | 01.0000                    | .0.5716.015.1135.   | 1000.001.000   | 0    |            | 1,761.74        | 1,069.39                        | .00             | .00                           | 1,069.39  | 692.35     |   |
| 25                                                                                     | 01.0000                    | .0.5825.015.1110.   | 1000.001.000   | 0    |            | 1,178.90        | .00                             | .00             | 200.00                        | 200.00    | 978.90     |   |
| 26                                                                                     | 01.0000                    | .0.5870.015.1110    | .2700.001.000  | 0    |            | 122.76          | .00                             | .00             | .00                           | .00       | 122.76     | - |

From this point you can export the data into an Excel file just like we did in our previous example.

# Finance Job Menu

**Purpose:** The Finance Job menu displays the reports and processes that you can launch from QCC.

The Finance Job menu contains a series of folders for selecting reports and processes. Each folder is a category of financial reports, such as Budget Reports/Processes, General Ledger Reports/Processes. After you open a folder, it displays additional folders and the names of reports that you can launch.

### Selecting a Report from the Tree View

## **Financial Summary Report:**

#### **Purpose of Report**

The *Financial Summary Report Writer (FARSB3)* window allows you to launch four different formats of the Financial Summary Report (FAR300). This report summarizes financial activity by object. You can produce this report for any date range during the current fiscal year. The report includes financial activity for the reporting period and year-to-date. It also includes the percentage of budget spent for expense accounts.

#### Launching the Report

These instructions focus on the specific information for launching the Financial Summary Report (FAR300) from the *Financial Summary Report Writer (FARSB3)* window

There are two operations in launching a report:

- 1. Opening the report window.
- 2. Filling in the report window and launching the report.

#### Opening the report window

1. On the main menu click the Finance Job Menu

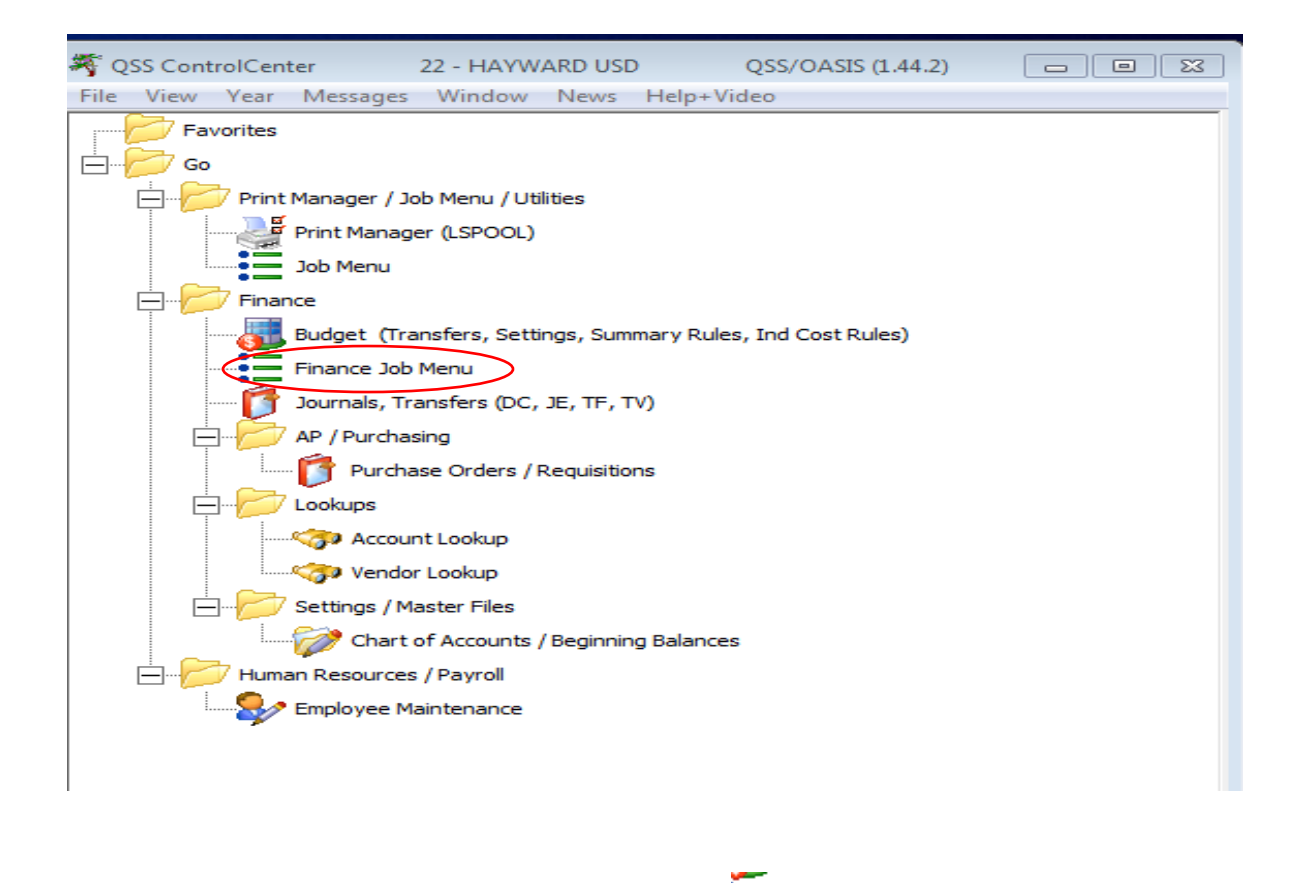

2. On the next screen that pops up after you click Finance Job Menu Select Financial Summary Report Financial Summary Report (FAR300) and double click to launch Financial Summary Report Window

| \Xi Job Menu                                                                                                    | 22-HAYWAR                                                                                                    | D USD                                                                                                    | QSS/OASIS    |       |
|----------------------------------------------------------------------------------------------------|----------------------------------------------------------------------------------------------------|----------------------------------------------------------------------------------------------------|--------------|-------|
| File View Options                                                                                                    | Help+Video                                                                                                    | Description (F1)                                                                                                    | Example (Ctr | I+F1) |
| 📰 🧇 🖽 🥏                                                                                                    | <b>B</b> 0 <b>E</b>                                                                                                    | 1 🤤                                                                                                    |              |       |
| View<br>● <u>I</u> ree O <u>G</u> rid                                                                                                    | Show<br>Show All                                                                                                    | C Show Only F                                                                                                    | Favorites    |       |
| Search:                                                                                                    |                                                                                                    |                                                                                                    |              |       |
| <ul> <li>Finance</li> <li>Accounts Pa</li> <li>Budget Repr</li> <li>Budget I</li> <li>Budget I</li> &lt;</ul> | yable Reports<br>orts / Processes<br>) evelopment Rep<br>Processes<br>Reports<br>ount Report Write<br>get Report Writer<br>get Transfers (BT)<br>get Transfers (BT)<br>get Revision Repo<br>get Revision Repo<br>t of Accounts List<br>parative Budget P<br>ncial Activity Rep<br>ger Reports / Pro-<br>Ledger Reports<br>Ledger Reports<br>Ledger Reports<br>Ledger Reports<br>Dunt Report Write<br>nning Balances R<br>ncial Activity Rep<br>ncial Summary Re<br>eral Ledger Report<br>mary Report by R<br>/ PO Reports / Pro- | orts<br>r (AC×110)<br>(BD×110)<br>) Report (BT0100)<br>ort (BT0200)<br>ort (FAR350)<br>ort (FAR357)<br>ting (FD0100)<br>Report (BDR110)<br>ort (FAR110)<br>cesses<br>s<br>r (AC×110)<br>Report (BB0100)<br>ort (FAR110)<br>eport (FAR300)<br>rt (GLD110/115/129<br>esource (GLD320)<br>ocesses<br>friter (POR110/120/ | 5)           |       |

3. Select the date range for the report within the current fiscal year from drop down.

From Date: 07/01/2014 💌 To Date: 06/30/2015 💌

By defaul t the date range will be from the beginning of the school year to the end of the school year. You can change it by using the drop down arrow.

4. Type an optional title up to 30 characters long that prints in the heading of every

page of the report.

5. Select Budget Source to show on the report, Include Budget Transfers, Include Approved/Unapproved GL Trans. Shown below is the default screen.

| Budget source: R - Revised                                         | •       |
|--------------------------------------------------------------------|---------|
| Include Budget Transfers: N - No Budget Transfers                  | ▼       |
| Include Approved/Unapproved GL Trans: A - Approved transactions of | only. 💌 |
| Exclude Pre-Encumbrances: 🔽                                        |         |
| Use Reference Values: 🥅                                            |         |

6. Change the selection using drop down to A(A-Approved), Y(Y-All Budget Transfers(approved and unapproved)and B(B-Both approved and unapproved transaction). We use this selection the most to generate the appropriate report.

|                                       | $\sim$ |                                                  |
|---------------------------------------|--------|--------------------------------------------------|
| Budget source:                        | Α-     | Approved 🔹                                       |
| Include Budget Transfers:             | Y      | All Budget Transfers (approved and unapproved) 💌 |
| Include Approved/Unapproved GL Trans: | В -    | Both approved and unapproved transactions.       |
| Exclude Pre-Encumbrances:             | Υ      |                                                  |
| Use Reference Values:                 |        |                                                  |
|                                       |        |                                                  |

- 7. You don't need to check on next two boxes which are
  - a. Exlude Pre-Encumbrances
  - b. Use Reference Value

Make sure your screen has the following options and looks like the one below:

| - Pavorites                                   |                                   |                       |                       |                  |
|-----------------------------------------------|-----------------------------------|-----------------------|-----------------------|------------------|
| E Financial Summary Report Writer (FARSB3)    | 22-HAYWARE                        | USD                   | QSS/OASIS             |                  |
| File Options                                  |                                   |                       |                       |                  |
| 🔚 📂 🥃 😳 🥏 🍃                                   |                                   |                       |                       |                  |
| Main Selection* Beference Types Sorts/Rollups | Accounts District(s)              |                       |                       |                  |
|                                               | Financial Summary Re              | port Writer           |                       |                  |
| District: 22                                  | HAYWARD UNIFIED SC                | HOOL DIST.            |                       |                  |
| From Date: 07/0                               | 11/2014 🔻 To Date: 06/            | 30/2015 👻             |                       |                  |
| Report Title: Cher                            | ryland Summary Report             |                       |                       |                  |
| Report                                        | Format                            | Template              | Last Updated          |                  |
| I GL Hayw                                     | ard summary report                | CTGLHAY.DATA          | TUE, JUL 22, 2003, 8: | 05 AM            |
| 2 GL Summ                                     | ary - Exp breakout                | CTGLEXP.DATA          | FRI, MAR 19, 1999, 4  | :43 PM           |
| 3 Payroll J                                   | ournal                            | CTPAYJNL.DATA         | FRI, MAR 19, 1999, 4  | :43 PM           |
| 4 Stores J                                    | ournal                            | CTSTRJNL.DATA         | FRI, MAR 19, 1999, 4  | :43 PM           |
|                                               |                                   |                       |                       |                  |
|                                               |                                   |                       |                       |                  |
|                                               | [· · ·                            |                       |                       |                  |
| Budget sou                                    | rce: A - Approved                 |                       |                       |                  |
| Include Budget Transf                         | ers:  Y - All Budget Transfers (a | proved and unappro    | ved) 💌                |                  |
| Include Approved/Unapproved GL Tra            | ans: B - Both approved and un     | approved transactions | . 💌                   |                  |
| Exclude Pre-Encumbran                         | ces:                              |                       |                       |                  |
| Use Reference Val                             | ues: 🔽                            |                       |                       |                  |
|                                               |                                   |                       |                       |                  |
|                                               |                                   |                       |                       |                  |
|                                               |                                   |                       |                       |                  |
| Default Usersec: YYRNANN0                     |                                   | Yr:20                 | 15 Dist:22 Site:0     | 3/3/2015 9:45 AM |

# Filling In The Report Window and Launching The Report

1. Click on the Accounts on your menu bar • Accounts

Main Selection Reference Types Sorts/Rollups

2. On the screen enter the search criteria, either the full or part of the account code string:

| Financial Activity Report Writer (FARSUB)               | 22-HAYWARD USD |   | QSS/OA               | SIS 🗲       |           |
|---------------------------------------------------------|----------------|---|----------------------|-------------|-----------|
| File Options                                            |                |   |                      |             |           |
|                                                         |                |   |                      |             |           |
| Main Selection Beference Types Sorts/Rollups* • Account | s* District(s) |   |                      | _           |           |
| Fd Resc Y Objt Sch Goal Func Mng Lo                     |                |   | Field                | Low         | High      |
|                                                         | -<br>-         |   |                      | [-          |           |
| L 23.333.3.333.333.333.333.333.333.333.33               | -              |   |                      |             |           |
| L ??.???.?.???.???.???.???.???.                         | -              |   | <u> </u>             | [-          |           |
| L ??.????.?.???.???.????.????.???                       | -] i           |   |                      |             |           |
| L ??.????.?.????.???.???.???.???.???                    | -              |   |                      |             |           |
|                                                         | <u>-</u>       |   |                      |             |           |
| L 22.2222.2.2222.222.2222.2222.2222.222                 |                |   |                      | [-          |           |
| L 25.3555.5555555555555555555555555555555               | -              |   |                      |             |           |
|                                                         |                | 1 | -                    |             |           |
|                                                         |                |   |                      |             |           |
|                                                         |                |   |                      |             |           |
|                                                         |                |   |                      |             |           |
|                                                         |                |   |                      |             |           |
|                                                         |                |   |                      |             |           |
| Usersec: Y0 YAYBNYN0                                    | \$GLOBAL       | N | Yr:2015 Dist:22 Site | :0 2/11/201 | 5 3:07 PM |
|                                                         |                |   | ,                    | ,           | ,,        |

3. Click on the Submit Job icon <sup>5</sup>You will get a message saying "Job launched". Click OK and the dialog box Job Launched will disaapear.

| Financial Summary Report Writer (FARSB3)                | 22-HAYWARD USD | QSS/OASIS |               |
|---------------------------------------------------------|----------------|-----------|---------------|
| ile Options                                             |                |           |               |
| i 🖻 🥘 🕗 🧇 🚱                                             |                |           |               |
| ast: #J478                                              |                |           |               |
| dain Selection Beference Types Sorts/Rollups ● Accounts | District(s)    |           |               |
| Fd Resc Y Objt Sch Goal Func Mng Lo                     | Fiel           | d Low     | Range<br>High |
| L01.0000.?.????.015.????.???.001.???                    | <u> </u>       | <u> </u>  |               |
| L ??.????.?.????.???.???.????.???                       | • I            | <b>▼</b>  |               |
| L ??.???                                                | -              | <b>•</b>  |               |
| Launch Job                                              |                | <b>•</b>  |               |
|                                                         |                | -         |               |
|                                                         |                | i         | — i I         |
| L ??.???.1.?                                            |                |           |               |
| 1 22.2222.2.2                                           |                |           |               |
|                                                         |                |           |               |
| L ??.????.3.?                                           |                |           |               |
| L ??.????.?.?                                           | -              |           |               |
|                                                         |                | <u> </u>  |               |
| <u> </u>                                                |                | <b>•</b>  |               |

4. If you would like to save the parameters you entered on then you can

(=1

| do so by clicking on the save button and t | hen enter Name and |
|--------------------------------------------|--------------------|
|--------------------------------------------|--------------------|

| Description | press Save button again |  |
|-------------|-------------------------|--|
|             |                         |  |

| 5.1  | Preset   | Maintenance - Sav | e  |     |                               |              |            | ×     |  |
|------|----------|-------------------|----|-----|-------------------------------|--------------|------------|-------|--|
| File | e Op     | tions             |    |     |                               |              |            |       |  |
| H    |          | ) 🗙 💷 🌷           |    |     |                               |              |            |       |  |
|      | Category |                   |    |     |                               |              |            |       |  |
|      |          | Name              |    |     | *Globa                        | Category(Bla | ank)       | -     |  |
|      |          |                   |    |     |                               | Allow A      | ccess      |       |  |
|      | De       | escription        |    |     | Only ye                       | ur 'U'ser ID |            | -     |  |
|      | LN       | Name              | DI | Cat | Description                   | Audit ID     | Date       | Level |  |
| E    | 001      | Mo Trend GF Exp   | 22 |     | Monthly Trend - GF Total Exp  | LROG         | 04/15/2011 | D     |  |
|      | 002      | Mo Trend-Unr Exp  | 22 |     | Monthly Trend - Unrestr. Exp. | LROG         | 04/15/2011 | D     |  |
|      | 003      | MoTrend-Rest Exp  | 22 |     | Monthly Trend-Restricted Exp. | LROG         | 04/15/2011 | D     |  |
|      | 004      | WINTON            | 22 |     | FINANCIAL SUMMARY             | RKBA         | 02/26/2015 | U     |  |

5. Retrieve Pre-sets – Once you saved your presets then you will not need to enter your search criteria again. To retrieve a preset, do the following:

a. Click on the folder on the menu bar of Financial Summary Report Writer.

| Financial Summary Report Writer (FARSB3)                                                                                                    | 22-HAYWARD USD  | QSS/OASIS |                                                                                                    |
|----------------------------------------------------------------------------------------------------|-----------------|-----------|----------------------------------------------------------------------------------------------------|
| File Option                                                                                                    |                 |           |                                                                                                    |
| Cancelled saving of preset Main Selection Beference Types Sorts/Bollups Account                                                                | ts* District(s) |           |                                                                                                    |
| Fd Resc Y Objt Sch Goal Func Mng Lo         L       01.0000.?.????.015.????.????.001.???         L       ??.????.????????????????????????????? | Fie             |           | Range         High           Image         Image           Image         Image           Image         Image           Image         Image           Image         Image           Image         Image           Image         Image           Image         Image           Image         Image           Image         Image           Image         Image           Image         Image |
| L<br>22.2222.2.2222.2222.2222.2222.2222.22                                                                                                    |                 |           |                                                                                                    |

b. Select your desired the preset from the list that will be shown

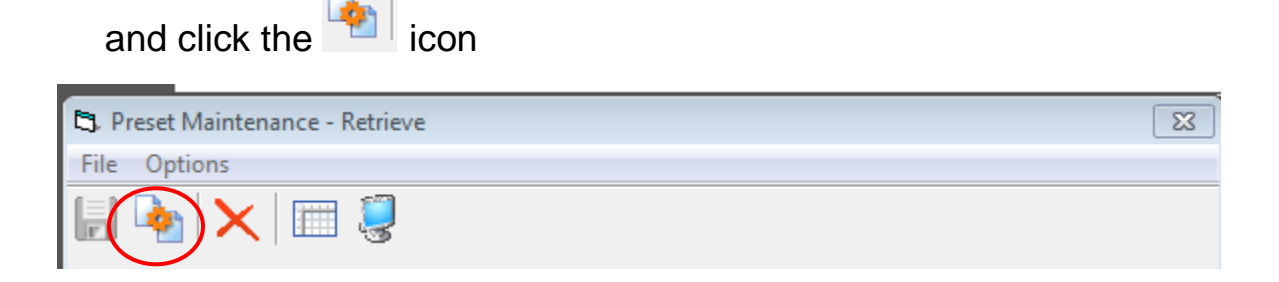

### Print Manager/ Job Menu/ Utilities

**Purpose:** After the report is launched, a dialog box displays a job number. You will need this job number to locate the report in Print Manager.

#### Steps to Print report in Print Manger:

1. Go back to the Main Menu and click on

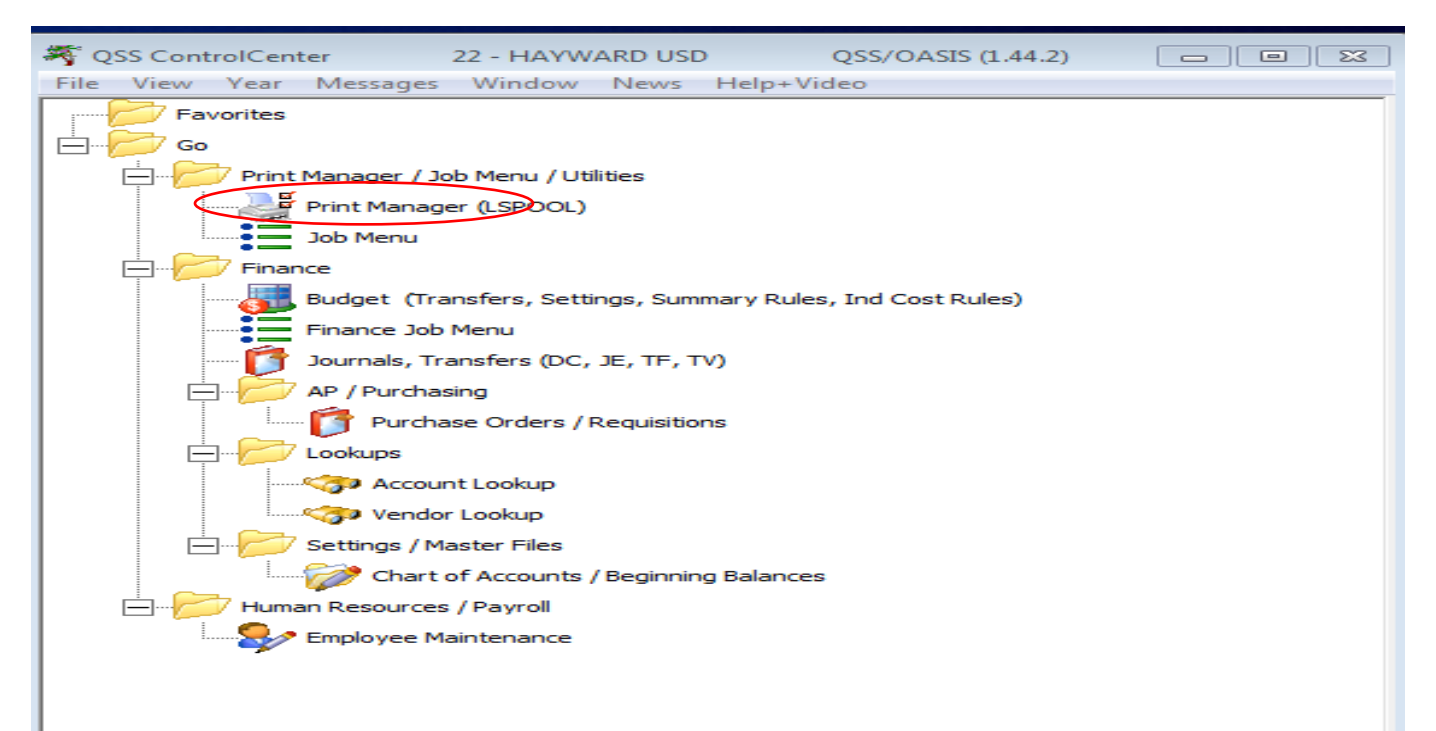

📲 Print Manager (LSPOOL)

2. Select the report that you just launched. Use can use the scroll button or arrow keys to navigate to get to the report that your would like to print.

| Print Manager (LSpool) 22 - HAYWARD USD QSS/OASIS 🗖 🗎 🔀                                                                |     |           |       |       |      |      |         |                  |        |                     |           |                     |       |  |
|----------------------------------------------------------------------------------------------------|-----|-----------|-------|-------|------|------|---------|------------------|--------|---------------------|-----------|---------------------|-------|--|
| ile View Options Help+Video                                                                                            |     |           |       |       |      |      |         |                  |        |                     |           |                     |       |  |
| X >> (a) A (a) (b) (c) (c) (c) (c) (c) (c) (c) (c) (c) (c                                                              |     |           |       |       |      |      |         |                  |        |                     |           |                     |       |  |
|                                                                                                    | Bar |           |       |       |      |      |         |                  |        |                     |           |                     |       |  |
| er Preference Settings: Load Print Manager Users? Only my user. Automatic load of Job List(\$STDLIST)? Load on demand. |     |           |       |       |      |      |         |                  |        |                     |           |                     |       |  |
| <u>Print Files</u> Spool Files/\$STDLIST Local Print Files Session History Server Commands                             |     |           |       |       |      |      |         |                  |        |                     |           |                     |       |  |
| 🔄 RKBAL 🛛 🔤 Ret. 🛛 LN 🛛 Sict 🛛 P File # Date/Time 🔄 Job# 🔤 Beg/End (Lines) Report Title Prog                           |     |           |       |       |      |      |         |                  |        |                     |           |                     |       |  |
| All Files                                                                                                    | ,   |           | 001   | N     | Y    | N 3  | 32587   | 02/11/2015 3:16  | J15191 | 0/6 (328)           | CHERRY    | LAND                | FINA  |  |
| i±… 🚞 Dates                                                                                                    | -   |           | 002   | N     | Y    | N 3  | 32586   | 02/11/2015 3:12  | J15190 | 0/6 (338)           |           |                     | FINAM |  |
| ut                                                                                                    |     |           | 003   | Ν     | Y    | Y 3  | 32507   | 02/11/2015 10:2: | J15122 | 0/3 (79)            | 9011      |                     | Finan |  |
| ⊞ Report Title                                                                                                    | -   |           | 004   | N     | Y    | N 3  | 32458   | 02/10/2015 5:23  | J15057 | 0/4 (184)           | HAYWAF    | RD HIGH OPEN PO REP | OPEN  |  |
|                                                                                                    |     |           | 005   | Ν     | Y    | N 3  | 32457   | 02/10/2015 5:19  | J15056 | 0/3 (166)           | HAYWAF    | RD HIGH OPEN PO REI | OPEN  |  |
|                                                                                                    |     |           | 006   | N     | Y    | Y 3  | 32433   | 02/10/2015 2:33  | J15032 | 0/2 (110)           | 9408-00   | 00-1110-1367        | FINAM |  |
|                                                                                                    | -   |           | 007   | N     | Y    | Y 3  | 32432   | 02/10/2015 2:33  | J15031 | 0/2 (119)           | 9408-00   | 00-1110-1120        | FINAM |  |
|                                                                                                    |     |           | 800   | N     | Y    | Y 3  | 32431   | 02/10/2015 2:32  | J15030 | 0/1 (71)            | 9408-13   | 46-1147             | FINAM |  |
|                                                                                                    | -   |           | 009   | N     | Y    | Y 3  | 32320   | 02/07/2015 5:44  | J14894 | 0/2 (72)            | 11-5601   |                     | Finan |  |
|                                                                                                    |     |           | 010   | N     | Y    | Y 3  | 32319   | 02/07/2015 5:43  | J14893 | 0/2 (65)            | 0000-28   | 0-001               | Finan |  |
|                                                                                                    |     |           | 011   | N     | Y    | Y 3  | 32318   | 02/07/2015 5:42  | J14892 | 0/1 (48)            | 0795-91   | 0                   | Finan |  |
|                                                                                                    |     |           | 012   | N     | Y    | Y 3  | 32317   | 02/07/2015 5:42  | J14891 | 0/3 (94)            | 11-3913   |                     | Finan |  |
|                                                                                                    |     |           | 013   | N     | Y    | Y 3  | 32312   | 02/07/2015 5:01  | J14886 | 0/3 (109)           | 11-0400   |                     | Finan |  |
|                                                                                                    |     |           | 014   | Ν     | Y    | N 3  | 32311   | 02/07/2015 4:55  | J14885 | 0/3 (89)            | 11-0401   |                     | Finan |  |
|                                                                                                    |     |           | 015   | Ν     | Y    | Y 3  | 32310   | 02/07/2015 4:55  | J14884 | 0/3 (89)            | 11-3913   |                     | Finan |  |
|                                                                                                    |     |           | 016   | N     | Y    | Y 3  | 32309   | 02/07/2015 4:50  | J14883 | 0/3 (93)            | 11-3913   |                     | Finan |  |
|                                                                                                    |     |           | 017   | Ν     | Y    | Y 3  | 32308   | 02/07/2015 4:46  | J14882 | 0/3 (106)           | 11-5811   |                     | Finan |  |
|                                                                                                    |     |           | 018   | N     | Y    | Y 3  | 32306   | 02/07/2015 2:33  | J14880 | 0/2 (99)            | RS 0392   |                     | Finan |  |
|                                                                                                    | •   | (         |       |       |      |      |         |                  |        |                     |           |                     | •     |  |
| User Preference Setting: Months t                                                                                      | o I | look back | c for | print | file | s se | et to 1 | Months           |        | Yr:2015 Dist:22 Sit | e:0 GS: W | 2/11/2015 3:1:      | 2 PM  |  |

#### 3. Once you double click on the folder

 Openant
 V
 N
 332587
 02/11/2015
 3:16
 J15191
 0/6 (328)
 CHERRYLAND
 then following screen will

appear:

| 2 HAYWARD USD                                |                                        | FINANCIAL ACTIVID<br>07/01/2014 TO 06/                                                                                                    | Y REPORT<br>30/2015                                                                                                    |                                         | J15190 FAR110<br>0.0                       | H.00.14 02/11<br>8 REMAINS IN 1 | 1/15 PAGE (<br>FISCAL YEAR 15 |
|----------------------------------------------|----------------------------------------|----------------------------------------------------------------------------------------------------|----------------------------------------------------------------------------------------------------|-----------------------------------------|--------------------------------------------|---------------------------------|-------------------------------|
|                                              | Account classific<br>Fd Resc Y Objt Sc | rations selected<br>ch Goal Func Mng Lo                                                                                                    |                                                                                                    |                                         | Field ranges<br>FI RANGE                   | selected                        |                               |
| 1.<br>2.<br>3.                               | 01.0000.?.????.01                      | 15.????.???.001.???                                                                                                    |                                                                                                    |                                         |                                            |                                 |                               |
| 4.<br>5.<br>6.<br>7.<br>8.<br>9.             |                                        |                                                                                                    |                                                                                                    |                                         |                                            |                                 |                               |
|                                              |                                        | Sort / Rollup on<br>Restricted Field<br>Separation Option<br>Extraction Type<br>Starting Budget<br>Budget Transfers<br>GI Transactions<br>Pre-Thoumbrances<br>Account Description<br>Detail sort<br>Detail Line Tormat | : Fund<br>Resource<br>: 02 Resource<br>: No Separation<br>: Restricted ar<br>: Approved<br>: Y = Approved<br>: Approved and<br>: Included<br>: Shown<br>: Date<br>: 1 | of Res<br>d UnRes<br>& Unapp<br>Unappro | tricted and UnP<br>tricted<br>roved<br>ved | estricted                       |                               |
| 1                                            |                                        | Report prepared                                                                                                    | : WED, FEB 11,                                                                                                    | 2015,                                   | 3:12 PM                                    |                                 |                               |
| 2 HAYWARD USD                                |                                        | FINANCIAL ACTIVIT<br>07/01/2014 TO 06/<br>UNAPPROVED GL TRANSACT                                                                                                    | Y REPORT<br>30/2015<br>TIONS INCLUDED                                                                                                    |                                         | J15190 FAR110<br>0.0                       | H.00.14 02/13<br>% REMAINS IN 1 | 1/15 PAGE 1<br>FISCAL YEAR 15 |
| Fund :<br>Fd Resc Y Objt Sch (               | oul GENERAL FU                         | REFERENCE DATE DESC                                                                                                    | Kesource:<br>APP E                                                                                                    | SUDGET                                  | RECEIVED/<br>EXPENDED                      | ENCUMBERED                      | BALANCE                       |
| 1228 CERTIF PUE                              | PIL SUPPORT HOURLY                     |                                                                                                    |                                                                                                    |                                         |                                            |                                 |                               |
| Bž                                           | ALANCE FORWARD 07/01                   | 1/2014                                                                                                    |                                                                                                    | 0.00                                    | 0.00                                       | 0.00                            | 0.00                          |
| 01.0000.0.1228.015.1                         | 1110.3140.001.000                      | BG-000000 07/01/14 BUDGET                                                                                                    |                                                                                                    | 28 50                                   |                                            |                                 | 0.00                          |
| 01.0000.0.1228.015.1                         | 1110.3140.001.000                      | PY-103114 10/31/14 RB AL                                                                                                    | GN 10                                                                                                    | 20.50                                   | 28,50                                      |                                 | 28.50                         |
| 7                                            | TOTAL ACTIVITY                         |                                                                                                    |                                                                                                    | 28.50                                   | 28.50                                      | 0.00                            | 1.00                          |
| 0.0% E                                       | ENDING BALANCE 06/30                   | 0/2015                                                                                                    |                                                                                                    | 28.50                                   | 28.50                                      | 0.00                            | 0.00                          |
| ***1000 TOTALS:                              |                                        |                                                                                                    |                                                                                                    | 28.50                                   | 28.50                                      | 0.00                            | 0.00                          |
| 2928 OTHER CLAS                              | SSIFIED HOURLY                         |                                                                                                    |                                                                                                    |                                         |                                            |                                 |                               |
| ВА                                           | ALANCE FORWARD 07/01                   | 1/2014                                                                                                    |                                                                                                    | 0.00                                    | 0.00                                       | 0.00                            | 0.00                          |
| u1.u000.0.2928.015.1<br>01.0000.0.2928.015.1 | 1110.2700.001.000                      | BU-UUUUUU 07/01/14 BUDGET<br>BT-500478 09/20/14 MN-314                                                                                                    |                                                                                                    | 16.00                                   |                                            |                                 | 216.00                        |
| 01.0000.0.2928.015.1                         | 1110.2700.001.000                      | PY-093014 09/30/14 PY-EOM                                                                                                    | 1 09                                                                                                    |                                         | 813.51                                     |                                 | 0.00                          |
| Т                                            | TOTAL ACTIVITY                         |                                                                                                    | 8                                                                                                    | 813.51                                  | 813.51                                     | 0.00                            |                               |
| 0.0% E                                       | ENDING BALANCE 06/30                   | 0/2015                                                                                                    | e                                                                                                    | 13.51                                   | 813.51                                     | 0.00                            | 0.00                          |
| ***2000 TOTALS:                              |                                        |                                                                                                    |                                                                                                    | 13.51                                   | 813.51                                     | 0.00                            | 0.00                          |
| 4 111                                        |                                        |                                                                                                    |                                                                                                    |                                         |                                            |                                 |                               |

4. The report is ready to view. If you would like to print the report, click on the screen of the report that you pulled to view.

| File Options   | Сору о   | ptions         |                    |                |                  |                |                 |                        |                                                             |   |
|----------------|----------|----------------|--------------------|----------------|------------------|----------------|-----------------|------------------------|-------------------------------------------------------------|---|
|                | <b>*</b> |                | छे।                | <b>ž</b> i 🕻   | 2                | inter          | searc           | h text                 | P 🖬 🚺 🖿 🦳 🔎 🖺 🌮                                             |   |
| 22 HAYWARD USD |          |                |                    |                |                  | ÷              | Finan<br>07/01, | 7121 Summe<br>2014 - 0 | nary Report J478 FAR200 H.00.09 02/02/15 PAGE<br>16/30/2015 | 0 |
|                |          | Accou<br>Fd Re | int cla<br>isc Y O | ssifi<br>bjt 3 | cation<br>ch Goa | s sei<br>1 Fui | lected          | i<br>7 Lo              | Field ranges selected<br>FI PANOC                           |   |
|                | 1.       | 01.00          | 00.7.7             | 222.0          | 15.777           | 2.22           | ??.00           |                        |                                                             |   |
|                | 2.       |                | 2.2                |                | -                | 2              | 1               | 1                      |                                                             |   |
|                | 4.       | -              |                    | -              | -                | -              | -               | -                      |                                                             |   |
| 1              | 5.       |                |                    | -              | -                | -              | -               | -                      |                                                             |   |
| 1              |          | -              |                    | -              | -                | -              | -               | -                      |                                                             |   |
| 1              |          |                |                    |                |                  | - C            | 1.1             | 2                      |                                                             |   |
| 1              | 9.       | -              |                    | -              | -                | -              | -               | -                      |                                                             |   |
|                | 10.      | -              |                    | -              | -                | -              | -               | -                      |                                                             |   |
|                |          |                |                    | Pris           | mary s           | ort/:          | rolluj          | ) levels:              | ED                                                          |   |
| 1              |          |                |                    |                | Expe             | nse :          |                 | ry level:              | · 1                                                         |   |
|                |          |                |                    |                | -                |                | Data            | source                 | GLSTEX Standard Extract                                     |   |
|                |          |                |                    |                |                  | Rep            | Bude            | semplate:              | P Revised                                                   |   |
|                |          |                |                    | I              | nclude           | bud            | get t:          | ansfers                | 27                                                          |   |
|                |          |                |                    | _              |                  | GL             | Tran            | actions:               | A Approved Only                                             |   |
|                |          |                |                    | E              | Noiude           | Pet            | encu            | Values                 | 24<br>57                                                    |   |
|                |          |                |                    |                | R                | estr           | icted           | Fld Nbr:               | 02 Resource                                                 |   |
| 1              |          |                |                    |                | 1                | Separ          | ratio           | Option:                | No Separation of Restricted and UnRestricted                |   |
| 1              |          |                |                    |                |                  | Ext            | bract:          | ton Type:              | Restricted and UnRestricted                                 |   |
|                |          |                |                    |                |                  | Rep            | port 1          | prepared:              | TUE, MAR 3, 2015, 11:01 AM                                  |   |
| 22 HAYWARD USD |          |                |                    |                |                  |                | Finand          | ial Summ               | mary Report J478 FAR300 H.00.09 03/03/15 PAGE               | 2 |
| -              | -        |                |                    |                |                  |                | 07/01,          | 2014 - 0               | 06/30/2015                                                  |   |

5. Now the report is ready to print. Please click LaserJet landscape from the drop down for Format.

| 🐙 Print Report                                                       | X                |
|----------------------------------------------------------------------|------------------|
| File Options                                                         |                  |
| 🔒 🗙 🕂 📚 📔 🗙                                                          |                  |
| Print Profile                                                        |                  |
| Type: O Private O Global Name:                                       |                  |
| Set as default Profile                                               |                  |
| Output Profile Settings                                              |                  |
| Printer : HP LaserJet P2050                                          | -                |
| ,                                                                    |                  |
|                                                                      |                  |
| Cimat File: ] ** No format file and bypass Windows printing (RAW) ** |                  |
| Copies : 1 Vertical line movement 1.0                                |                  |
| Font : Courier New Use arrow key                                     | <sup>,</sup> for |
| Font <u>S</u> ize : 8 drop down.                                     |                  |
| Pri <u>n</u> t Orientation : Landscape                               |                  |
| Iop Margin : .12                                                     |                  |
| Left Margin : 125                                                    |                  |
|                                                                      |                  |
| Single Session Options                                               |                  |
| Print Pages <u>F</u> rom: <u>I</u> o:                                |                  |
|                                                                      |                  |

6. Click Print icon again to print the report.

| 2 HAYWARD USD                                                                                      |                                                                                                    | FINANCIAL ACTIVITY<br>07/01/2014 TO 06/3                                                                                                    | REPORT<br>0/2015                                                                                                    | J15190 FAR110<br>0.0                           | H.00.14 02/11/:<br>% REMAINS IN FI: | 15 PAGE 0<br>SCAL YEAR 15        |
|----------------------------------------------------------------------------------------------------|----------------------------------------------------------------------------------------------------|----------------------------------------------------------------------------------------------------|----------------------------------------------------------------------------------------------------|------------------------------------------------|-------------------------------------|----------------------------------|
|                                                                                                    | Account classification<br>Fd Resc Y Objt Sch Goz                                                                            | ns selected<br>al Func Mng Lo                                                                                                    |                                                                                                    | Field ranges<br>FI RANGE                       | selected                            |                                  |
| 1.<br>2.<br>4.<br>5.<br>6.<br>7.<br>8.<br>9.                                                       | 01.0000.7.7777.015.777                                                                                                    | 22.2729.001.222<br><br>-<br><br> |                                                                                                    |                                                |                                     |                                  |
|                                                                                                    |                                                                                                    | Sort / Rollup on :<br>Restricted Tield :<br>Separation Option :<br>Extraction Type :<br>Budget Transfers :<br>GL Transactions :<br>Per-Encumbrances :<br>Account Description<br>Desil sort :<br>Desail Line Format :                                                                                                    | Fund<br>Resource<br>02 Resource<br>No Separation of Re<br>Restricted and UnRe<br>Approved i Unapp<br>Approved i Unapp<br>Included<br>Shown<br>Date<br>1 | stricted and UnF<br>stricted<br>proved<br>oved | estricted                           |                                  |
| )<br>12 HAYWARD USD                                                                                |                                                                                                    | FINANCIAL ACTIVITY<br>07/01/2014 TO 06/3                                                                                                    | WED, FEB 11, 2015,<br>REPORT<br>0/2015                                                                                                    | 3:12 PM<br>J15190 FAR110<br>0.0                | H.00.14 02/11/<br>* REMAINS IN FI   | 15 PAGE 1<br>SCAL YEAR 15        |
| Fund : (                                                                                           | 01 GENERAL FUND                                                                                                    | NAPPROVED GL TRANSACTIO                                                                                                    | Resource:0000                                                                                                    | UNRESTRICTED                                   |                                     |                                  |
| Fd Resc Y Objt Sch Ge                                                                              | oal Func Mng Lo REFER                                                                                                    | RENCE DATE DESC                                                                                                    | APP BUDGET<br>+ TFRS                                                                                                    | RECEIVED/<br>EXPENDED                          | ENCUMBERED                          | BALANCE                          |
| 1228 CERTIF PUP<br>BAI<br>01.0000.0.1228.015.1<br>01.0000.0.1228.015.1<br>01.0000.0.1228.015.1     | IL SUPPORT HOURLY<br>LANCE FORWARD 07/01/2014<br>110.3140.001.000 BG-00<br>110.3140.001.000 BT-50<br>110.3140.001.000 PY-10 | 4<br>00000 07/01/14 BUDGET<br>01002 10/31/14 RB ALIG<br>03114 10/31/14 PY-EOM                                                                                                    | 0.00<br>N TO 28.50<br>10                                                                                                    | 0.00<br>28.50                                  | 0.00                                | 0.00<br>0.00<br>28.50<br>0.00    |
|                                                                                                    | TAL ACTIVITY<br>NDING BALANCE 06/30/2015                                                                                    | 5                                                                                                    | 28.50<br>28.50                                                                                                    | 28.50<br>28.50                                 | 0.00                                | 0.00                             |
| 0.04 10                                                                                            | DALANCE 00/00/2010                                                                                                    | -                                                                                                    | 20.00                                                                                                    | 20.00                                          | 0.00                                | 0.00                             |
| ***1000 TOTALS:                                                                                    |                                                                                                    |                                                                                                    | 28.50                                                                                                    | 28.50                                          | 0.00                                | 0.00                             |
| 2928 OTHER CLASS<br>BAI<br>01.0000.0.2928.015.11<br>01.0000.0.2928.015.11<br>01.0000.0.2928.015.11 | BIFIED HOURLY<br>LANCE FORWARD 07/01/2014<br>110.2700.001.000 BG-00<br>110.2700.001.000 BT-50<br>110.2700.001.000 FY-09     | 4<br>20000 07/01/14 BUDGET<br>20478 09/30/14 MN-Align<br>33014 09/30/14 PY-EOM                                                                                                    | 0.00<br>216.00<br>n to 597.51<br>09                                                                                                    | 0.00                                           | 0.00                                | 0.00<br>216.00<br>813.51<br>0.00 |
| T(                                                                                                 | DIAL ACTIVITY                                                                                                    |                                                                                                    | 813.51                                                                                                    | 813.51                                         | 0.00                                | 0.00                             |
| 0.04 10                                                                                            | Same Shinker beyed/2010                                                                                                    | -                                                                                                    | 018.01                                                                                                    | 010.01                                         | 0.00                                | 0.00                             |
| (****2000 TOT318.                                                                                  |                                                                                                    |                                                                                                    | 810 51                                                                                                    |                                                |                                     |                                  |

### Sample of the Account Summary Report

## **Financial Activity Report Writer (FARSUB) Window**

The *Financial Activity Report Writer (FARSUB)* window allows you to launch the Financial Activity Report (FAR110). This report provides a detailed listing of financial activity by object for subsidiary revenue and expense objects.

You can produce this report for any date range during the current fiscal year.

The report is organized like an income statement. It begins with the revenue objects, listing the detailed transactions for each object. Then it lists all transactions associated with each of the expense objects. The report concludes with a summary page that presents

totals for revenues and expenses.

The report includes the following information for each object:

Balance forward at the start of report date range

☐A detailed listing of each transaction that includes the following: financial account, reference number, date, description, dollar amount, and resulting budget balance ☐Ending balance as of the final date in the report range

## Steps to launch Financial Activity Report from Main Menu:

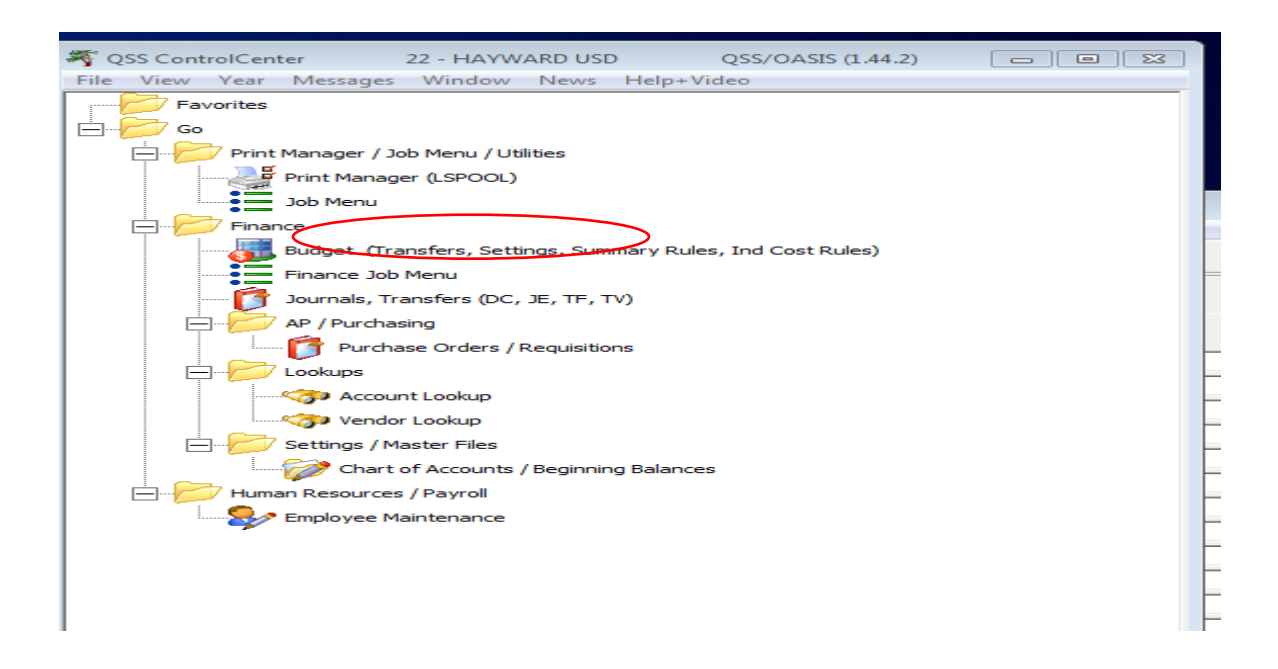

1. Go Main Menu and click on Finance Job Menu

- 🗄 Job Menu 22-HAYWARD USD QSS/OASIS - - × File View Options Help+Video Description (F1) Example (Ctrl+F1) 🏢 🖘 🔜 🧼 左 🕜 🔜 View Show ◯ <u>G</u>rid 💿 Show All C Show Only Favorites Search: 🖃 💼 Finance 🗄 🖓 🧰 Accounts Payable Reports 🚊 💼 Budget Reports / Processes E-Budget Development Reports E Budget Processes 🗄 📲 Budget Reports Account Report Writer (ACX110) Budget Report Writer (BD×110) Budget Transfers (BT) Report (BT0100) Budget Transfers Report (BT0200) Budget Revision Report (FAR350) Budget Summary Report (FAR357) Chart of Accounts Listing (FD0100) Comparative Budget Report (BDR110) Financial Activity Report (FAR110) General Ledger Reports / Processes 🗄 💼 General Ledger Processes 🚊 🔲 General Ledger Reports 📋 Account Report Writer (ACX110) Beginning Balances Report (BB0100) Financial Activity Report (FAR110) Financial Summary Report (FAR300) General Ledger Report (GLD110/115/125) Summary Report by Resource (GLD320) É... 🚞 SACS 🗄 💼 Requisition / PO Reports / Processes Purchase Order Report Writer (POR110/120/130)
- 2. Click on the Financial Activity Report in General Ledger Reports folder.

3. On the Financial Activity Report Writer, please select date using drop down and the report title.

| Diago Development 5ys                                                                                                    | ICHI. THE PROCESS COMPARES HE ORIGER IOF A ORIGER    | moterm    |  |  |  |  |
|----------------------------------------------------------------------------------------------------|------------------------------------------------------|-----------|--|--|--|--|
| Financial Activity Report Writer (FARSUB)                                                                                                    | 22-HAYWARD USD                                       | QSS/OASIS |  |  |  |  |
| File Options                                                                                                    |                                                      |           |  |  |  |  |
| 🔚 📂 🥘 🕑 🧈 😼                                                                                                    |                                                      |           |  |  |  |  |
| <u>Main Selection</u> <u>Reference Types</u> <u>Sorts/Rollups</u> <u>Accounts</u> <u>District(s)</u>                                                  |                                                      |           |  |  |  |  |
| Financial Activity Report Writer                                                                                                    |                                                      |           |  |  |  |  |
| District:                                                                                                    | 22 - HAYWARD UNIFIED SCHOOL DIST.                    |           |  |  |  |  |
| From date:                                                                                                    | 07/01/2014  To date: 06/30/2015                      |           |  |  |  |  |
| Report title:                                                                                                    |                                                      |           |  |  |  |  |
| Budget source:                                                                                                    | A - Approved                                         |           |  |  |  |  |
| Include budget transfers:                                                                                                    | Y - All Budget Transfers (approved and unapproved) 💌 |           |  |  |  |  |
| Include Approved/Unapproved GL trans:                                                                                                    | B - Both approved and unapproved transactions.       |           |  |  |  |  |
| Exclude pre-encumbrances:                                                                                                    |                                                      |           |  |  |  |  |
| Print account description: 🔽                                                                                                    |                                                      |           |  |  |  |  |
| Use reference values:                                                                                                    |                                                      |           |  |  |  |  |
| Detail sort:                                                                                                    | 0 - Date                                             |           |  |  |  |  |
| Detail line Format:                                                                                                    | 1 - Single line printed 💌                            |           |  |  |  |  |
| 1 = Single Line Printed Per Transaction                                                                                                    |                                                      |           |  |  |  |  |
| The Vendor Number, Warrant Number and Account Description fields are omitted and Transaction Description is<br>truncated (demonstring are not evice). |                                                      |           |  |  |  |  |
| 2 = Two Lines Printed For Transaction                                                                                                    |                                                      |           |  |  |  |  |
| Includes the fields listed as omitted in format 1 and the Transaction Desc is not truncated.                                                          |                                                      |           |  |  |  |  |
|                                                                                                    |                                                      |           |  |  |  |  |

4. To Select Accounts, enter Accounts that you would like to pull in the search window. If you have presets then retrieve them for the folder.

| E Financial Activity Report Writer (FARSUB)  | 22-HAYWARD USD | QSS      | /OASIS     |             |
|----------------------------------------------|----------------|----------|------------|-------------|
| File Options                                 |                |          |            |             |
| k 🔌 🤰 🗿 🥏 🏈 🚱                                |                |          |            |             |
| Main Selection Beference Types Sorts/Rollups | ts District(s) |          |            |             |
| Fd Resc Y Objt Sch Goal Func Mng Lo          |                | Field    | Rai<br>Low | nge<br>Hiah |
| L ??.????.?.????.???.????.????.???           | -              | •        |            |             |
| L ??.???.?.???.???.???.???.???               | -              | -        |            |             |
| L ??.???.?.???.???.???.???.???               | J              | <u> </u> |            |             |
| L??.???.?.???.???.???.???.???                | J -            |          |            |             |
| L??.???.?.???.????????????????????????       | • r            | •        |            |             |
| L ??.???.?.???.???.???.???.???               | J İ            | <br>_    |            |             |
| L??.???.?.???.????????????????????????       | -              | •        |            |             |
| L ??.????.?.????.??????????????????????      | -              | •        |            |             |
| L ??.???.?.????.???.???.????.???             | -              | •        |            |             |
| L ??.???.?.???.???.???.????.???              | -              | •        |            |             |
|                                              | _              | <b>•</b> |            |             |

5. Enter the account masks or use the preset that were saved previously.

| E Financial Activity Report Writer (FARSUB)                                                                                       | 22-HAYWARD USD | QSS/OASIS |               |
|----------------------------------------------------------------------------------------------------|----------------|-----------|---------------|
| File Options                                                                                                    |                |           |               |
|                                                                                                    |                |           |               |
| <u>Main Selection</u> <sup>∗</sup>   <u>R</u> eference Types   <u>S</u> orts/Rollups <sup>∗</sup> ● <u>A</u> ccounts <sup>∗</sup> | District(s)    |           |               |
| Fd Resc Y Objt Sch Goal Func Mng Lo                                                                                               | Field          | Low       | Range<br>High |
| L 01.0480.?.???.015.????.???.???                                                                                                  |                |           |               |
| L01.3010.?.???.015.????.360.???                                                                                                   |                | -         |               |
| L 01.0795.?.???.015.????.???.360.???                                                                                              |                |           |               |
| L01.9408.?.???.015.????.???????????                                                                                               |                | <u> </u>  |               |
| L 01.9412.?.???.015.????.???.???                                                                                                  |                | -         |               |
| L 22.2222.2222.2222.2222.2222.2222.222.2                                                                                          |                |           |               |
| L 22.2222.2.2222.2222.2222.2222.2222.                                                                                             |                | -<br>-    |               |
|                                                                                                    | ,              |           | ,             |
|                                                                                                    |                |           |               |
|                                                                                                    |                |           |               |
|                                                                                                    |                |           |               |

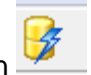

- 6. Launch the report using the launch icon
- 7. Once the report is launched the following message box will be displayed. Click OK and then close the window.

| Financial Activity Report Writer (FARSUB) 22-                                                                                                    | HAYWARD USD QSS | S/OASIS                                                                                                    |
|----------------------------------------------------------------------------------------------------|-----------------|----------------------------------------------------------------------------------------------------|
| File Options                                                                                                    |                 |                                                                                                    |
| 📙 📂 💐 🗿 🥏 🥟                                                                                                    |                 |                                                                                                    |
| Last: #J484                                                                                                    |                 |                                                                                                    |
| Main Selection* Reference Types Sorts/Rollups*                                                                                                    | ict(s)          |                                                                                                    |
| Fd Resc Y Objt Sch Goal Func Mng Lo         ↓ 01.0000.?.????.015.????.???.001.???         ↓ 01.0480.?.???.015.????.???.???.???         ↓ 01.3010.?.????.015.????.???.360.???         ↓ 01.0795.?.???.015.????.???.360.???         ↓ 01.7400.?.??         ↓ 01.9408.?.??         ↓ 01.9408.?.??         ↓ 01.9408.?.??         ↓ 01.9365.?.??         ↓ 2?.????.??    OK |                 | Range       Low     High       Image     Image       Image     Image |

8. Go to Print Manager and Print the launched report. These steps are similar to what we followed for launching the financial summary report.

Sample of Financial Activity Report is shown below: